Prácticas de apoyo para la Asignatura Redes Inalámbricas de Banda Ancha "IEEE 802.16-WiMAX"

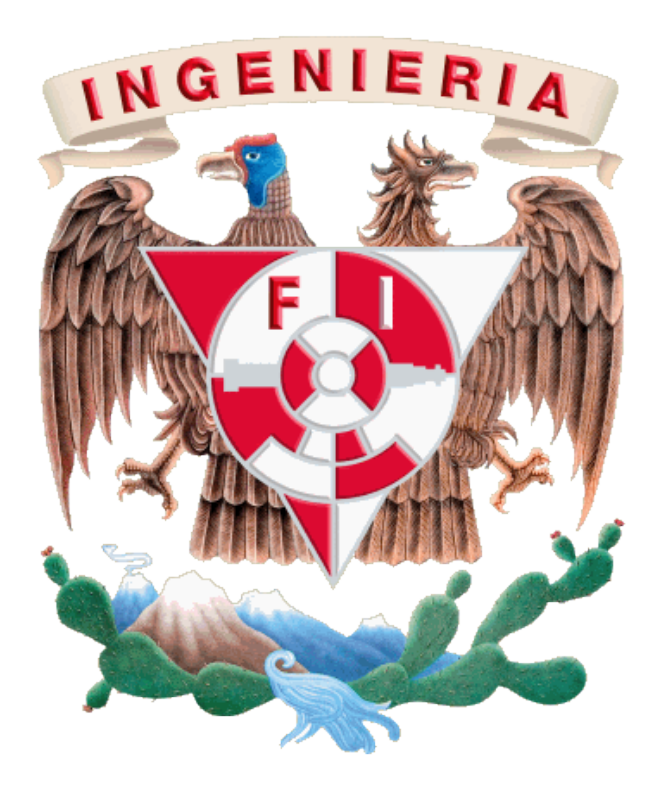

Dr. Victor Rangel Licea Depto. Ing. en Telecomunicaciones Facultad de Ingeniería Universidad Nacional Autónoma de México

Octubre de 2009

## AGRADECIMIENTOS

ESTE MATERIAL FUE ELABORADO CON EL APOYO DEL PROYECTO PAPIME *PE103807:* INTEGRACIÓN DE NUEVAS TECNOLOGÍAS Y ELABORACIÓN DE MATERIAL DIDÁCTICO PAR UN LABORATORIO MULTIDISCIPLINARIO DE REDES DE LA FACULTAD DE INGENIERÍA 2007-2010

SE AGRADECE EL APOYO DE LA DGAPA-UNAM POR LOS RECURSOS PROPORCIONADOS PARA LA ELABORACIÓN DE ESTE MATERIAL.

# Contenido

| Práctica I: Instalación del Microsoft Visual C++ o Studio 2005 4                    |
|-------------------------------------------------------------------------------------|
| Práctica 2: Instalación de OPNET Modeler 10                                         |
| Práctica 3: Analizando el rendimiento de UGS, ertPS y Best Effort-<br>Primera Parte |
| Práctica 4: Analizando el rendimiento de UGS, ertPS y Best Effort-<br>Segunda Parte |
| Práctica 5: Configuración de la Radio Base Wimax AN-100                             |
| Práctica 6: Configuración del Usuario Subscriptor<br>Subscriber Unit Outdoor-SUO45  |
| Práctica 7: Generación de Tráfico49                                                 |
| Práctica 8: Caracterización de la estación base57                                   |

# Práctica 1

# Instalación de Microsoft Visual C++ V6.0 ó Microsoft Visual Studio 2005

Antes de instalar el paquete de simulación de OPNET se debe instalar un compilador. Se recomienda utilizar Microsoft Visual C++ V6.0. Sin embargo, no todos las plataformas lo soportan. Solamente en caso de que se presente un error de incompatibilidad con el sistema de Window y/o el procesador se recomienda la instalación de Microsoft Visual Studio 2005 o posterior.

1. Instalación de Microsoft Visual C++ V6.0

Ejecutar el archivo de instalación de del compilador C++ V6.0 (setup.exe) y siga los pasos para su instalación. Si se presenta un problema de incompatibilidad, trate de continuar con la instalación, y solamente detenga la instalación cuando el sistema ya no pueda instalarlo.

NOTA MUY IMPORTANTE: Cuando se está a punto de terminar la instalación aparece una ventana la cual indica si se desea cargar las variables de entorno en el sistema o en la configuración local de usuario. Aquí hay que seleccionar el botón que indica que se carguen estas variables de entorno, en caso de que se omita, se tendrán problemas para que OPNET reconozca el compilador y las librerías de C++.

Si se omitió cargar las variables de entorno, el sistema de C++ graba una copia de estas variables en el archivo:

"C:\Program Files\Microsoft Visual Studio\VC98\Bin\vcvars.bat"

Por lo que el usuario debería hacer la instalación manual de estas variables de entorno en el sistema. Para esto se debe realizar lo siguiente: En el panel

de control, ejecute el icono del sistema, y debe aparecer la siguiente pantalla

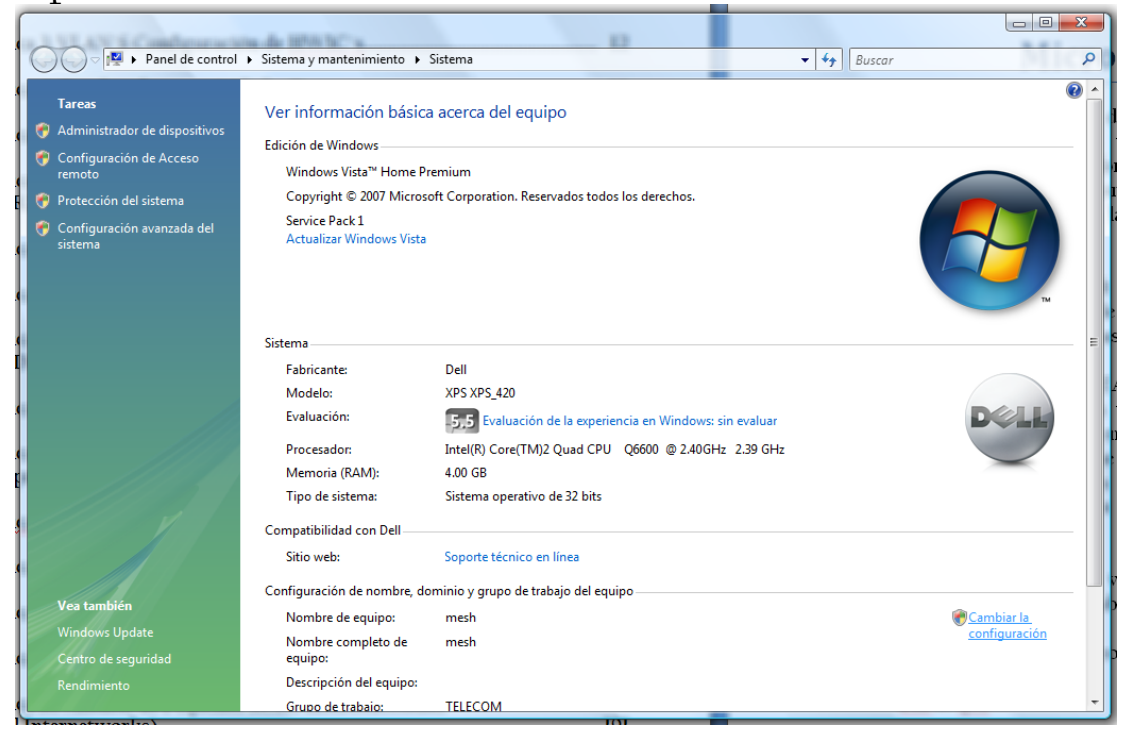

Seleccione la opción de "Cambiar la configuración" y después se debe seleccionar la carpeta de "Opciones avanzadas", ver la siguiente figura.

| Propiedades del sistema                     |                    |                  | X                          |  |  |  |
|---------------------------------------------|--------------------|------------------|----------------------------|--|--|--|
| Nombre de equi                              | Nombre de equipo   |                  |                            |  |  |  |
| Opciones avanzadas                          | Protección d       | el sistema       | Acceso remoto              |  |  |  |
| Para realizar la mayoría de                 | e estos cambios,   | inicie sesión (  | como administrador.        |  |  |  |
| Rendimiento                                 |                    |                  |                            |  |  |  |
| Efectos visuales, progra<br>memoria virtual | mación del proce   | sador, uso de    | memoria y<br>Configuración |  |  |  |
|                                             |                    |                  |                            |  |  |  |
| Perfiles de usuario                         |                    |                  |                            |  |  |  |
| Configuración del escrito                   | rio correspondie   | nte al inicio de | sesión                     |  |  |  |
|                                             |                    |                  | Configuración              |  |  |  |
| Inicio y recuperación —                     |                    |                  |                            |  |  |  |
| Inicio del sistema, errore                  | s del sistema e ir | formación de     | depuración                 |  |  |  |
|                                             |                    |                  | Configuración              |  |  |  |
|                                             |                    | Varia            | ables de entorno           |  |  |  |
|                                             | Aceptar            | Cance            | lar Aplicar                |  |  |  |

Oprima el botón de "Variables de entorno" y registre las variables de entorno como se muestra en el archivo vcvars.bat. Las variables de entorno son las siguientes:

Path

C:\Program Files\Microsoft Visual Studio\Common\msdev98\BIN; C:\Program Files\Microsoft Visual Studio\VC98\BIN; C:\Program Files\Microsoft Visual Studio\Common\TOOLS\WINNT; C:\Program Files\Microsoft Visual Studio\Common\TOOLS;

INCLUDE C:\Program Files\Microsoft Visual Studio\VC98\ATL\INCLUDE; C:\Program Files\Microsoft Visual Studio\VC98\INCLUDE; C:\Program Files\Microsoft Visual Studio\VC98\MFC\INCLUDE;

## LIB

C:\Program Files\Microsoft Visual Studio\VC98\LIB; C:\Program Files\Microsoft Visual Studio\VC98\MFC\LIB;

## MSDevDir

C:\Program Files\Microsoft Visual Studio\Common\MSDev98

Si no existe la variable hay que crearla.

Nota: No deje espacios en blanco después de ";" porque no se toma en cuenta.

Para verificar que el compilador se haya instalado correctamente, realice las siguientes pruebas: 1) habrá el programa de Microsoft Visual C++ V6.0 y verifique que esta pantalla se habrá correctamente. 2) Para verificar que OPNET lo registre, es necesario ejecutar desde la ventana de DOS, (que se encuentra en la carpeta de accesorios de Windows), el siguiente comando: msdev.exe, como se muestra en la siguiente pantalla.

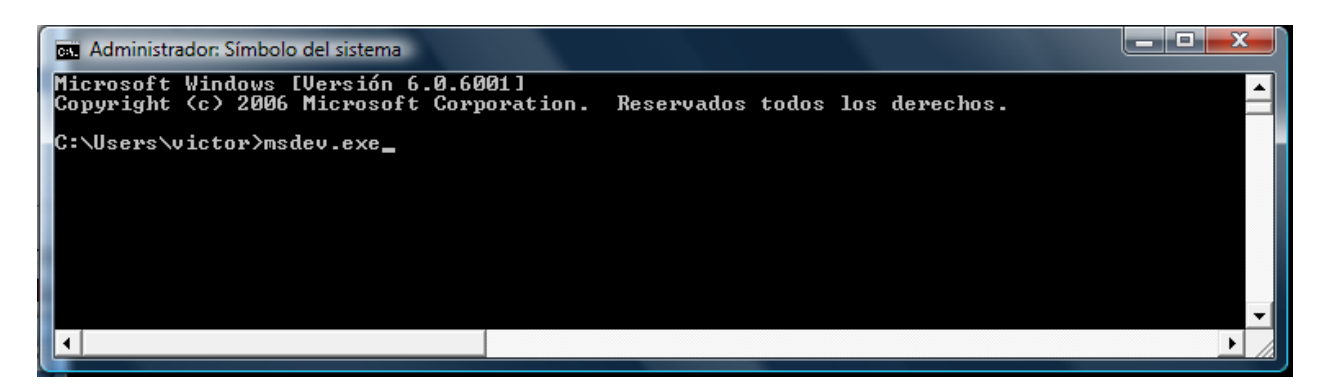

Si se lanza el compilador, esto quiere decir que las variables de entorno de la carpeta bin de C++ quedo registrado correctamente. Ya nada más sería necesario verificar que todas las librerías de C++ fueron dadas de alta correctamente, y para esto se necesita instalar OPNET y realizar una compilación.

2. Instalación de Microsoft Visual Studio 2005 o posterior

Ejecutar el archivo de instalación del compilador Microsoft Visual Studio 2005 o posterior (setup.exe) y siga los pasos para su instalación. Si se presenta un problema de incompatibilidad, trate de continuar con la instalación, y solamente detenga la instalación cuando el sistema ya no pueda instalarlo.

Cuando se termine la instalación registre las siguientes variables de entorno: (vea la sección anterior para entrar a la sección de variables de entorno del sistema).

Path=

C:\Archivos de Programa\Microsoft Visual Studio 8\Common7\IDE;

C:\Archivos de Programa\Microsoft Visual Studio 8\VC\BIN;

C:\Archivos de Programa\Microsoft Visual Studio 8\Common7\Tools;

C:\Archivos de Programa\Microsoft Visual Studio 8\Common7\Tools\bin;

C:\Archivos de Programa\Microsoft Visual Studio 8\VC\PlatformSDK\bin;

C:\Archivos de Programa\Microsoft Visual Studio 8\SDK\v2.0\bin;

C:\Windows\Microsoft.NET\Framework\v2.0.50727;

 $C:\Archivos \ de \ Programa \ Microsoft \ Visual \ Studio \ 8 \ VC \ VC \ Packages;$ 

C:\Archivos de Programa\Microsoft Visual Studio 8\Common7\IDE;

C:\Archivos de Programa\SSH Communications Security\SSH Secure Shell;

#### INCLUDE=

C:\Archivos de Programa\Microsoft Visual Studio 8\VC\ATLMFC\INCLUDE; C:\Archivos de Programa\Microsoft Visual Studio 8\VC\INCLUDE; C:\Archivos de Programa\Microsoft Visual Studio 8\VC\PlatformSDK\include; C:\Archivos de Programa\Microsoft Visual Studio 8\SDK\v2.0\include;

LIB=

C:\Archivos de Programa\Microsoft Visual Studio 8\VC\ATLMFC\LIB; C:\Archivos de Programa\Microsoft Visual Studio 8\VC\LIB; C:\Archivos de Programa\Microsoft Visual Studio 8\VC\PlatformSDK\lib; C:\Archivos de Programa\Microsoft Visual Studio 8\SDK\v2.0\lib;

LIBPATH=

C:\Windows\Microsoft.NET\Framework\v2.0.50727; C:\Archivos de Programa\Microsoft Visual Studio 8\VC\ATLMFC\LIB;

NetSamplePath=C:\Archivos de Programa\Microsoft Visual Studio 8\SDK\v2.0;

DevEnvDir=C:\Archivos de Programa\Microsoft Visual Studio 8\Common7\IDE;

FrameworkDir=C:\Windows\Microsoft.NET\Framework;

FrameworkSDKDir=C:\Archivos de Programa\Microsoft Visual Studio 8\SDK\v2.0;

FrameworkVersion=v2.0.50727;

VCBUILD\_DEFAULT\_CFG=Debug^|Win32;

VCBUILD\_DEFAULT\_OPTIONS=/useenv;

VCINSTALLDIR=C:\Archivos de Programa\Microsoft Visual Studio 8\VC;

VSINSTALLDIR=C:\Archivos de Programa\Microsoft Visual Studio 8;

Para verificar que el compilador se haya instalado correctamente, realice las siguientes pruebas: 1) habrá el programa de Microsoft Visual Studio 2005 o posterior y verifique que esta pantalla se habrá correctamente. 2) Para verificar que OPNET lo registre, es necesario ejecutar desde la ventana de DOS, (que se encuentra en la carpeta de accesorios de Windows), el siguiente comando: devenv.exe, como se muestra en la siguiente pantalla.

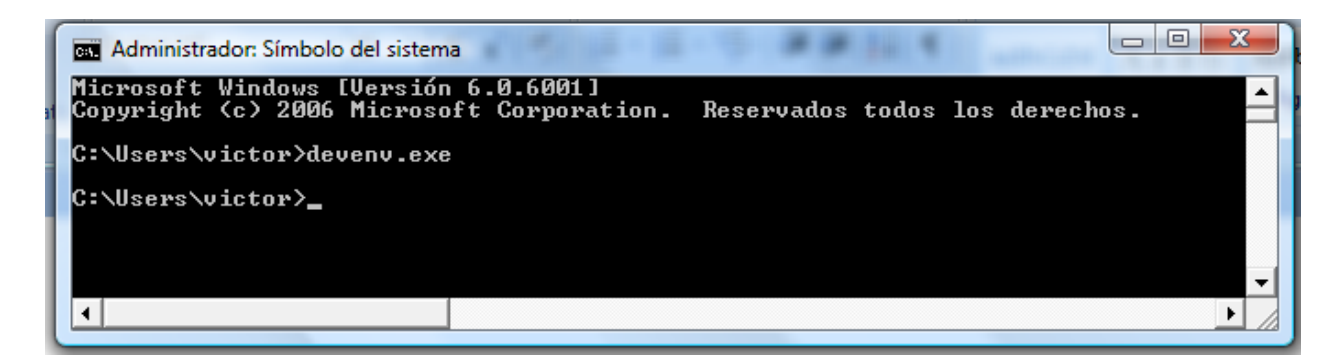

Si se lanza el compilador, esto quiere decir que las variables de entorno de la carpeta bin de Visual Studio 2005 quedo registrado correctamente. Ya nada más sería necesario verificar que todas las librerías fueron dadas de alta correctamente, y para esto se necesita instalar OPNET y realizar una compilación.

# Práctica 2

# Instalación de OPNET Modeler

La instalación de OPNET Modeler consiste de tres archivos: 1) Modeler, 2) Librerías, y 3) Documentos. Actualmente existen varias versiones con diferentes parches o PL.

La siguiente tabla muestra los diferentes sistemas disponibles

| Versión         | 1) Modeler           | 2) Librerías             | 3) Documentos                 |
|-----------------|----------------------|--------------------------|-------------------------------|
| OPNET 14.0 PL 1 | modeler_140A_PL1     | models_14.0.A_PL1        | modeler_14.0.a_PL1_docs       |
|                 | _6105_win            | _19-Aug-2007_win         | _21-Aug-2007_win              |
| OPNET 14.5 PL 1 | modeler_145A_PL1_711 | models_145A_PL1_27Feb08  | modeler_145A_PL1_docs_28-Jan- |
|                 | 6_win                | _win                     | 2008_win                      |
| OPNET 14.5 PL 5 | modeler_145A_PL5_75  | models_145A_PL5_11Jun08_ | docs_145A_PL5_17-Jun-2008_win |
|                 | 45_win               | win                      |                               |
| OPNET 15.0 PL 3 | modeler_150A_PL3_86  | models_150A_PL3_01Jul09_ | modeler_docs_16-Jun-          |
|                 | 31_win.exe           | win.exe                  | 2009_win.exe                  |
|                 |                      |                          |                               |

Se recomienda utilizar OPNET Modeler versión 14.0 cuando el procesador es de 32 bits, y OPNET Modeler versión 14.5 cuando el procesador es de 64 bits.

Se debe instalar primero el archivo con el nombre de 1) Modeler. Cuando se instala este archivo el sistema pregunta en que configuración de desea instalar. La opción correcta es la de STANDALONE, que quiere decir que se instalará una licencia en esta máquina posteriormente.

Después de instalar este archivo, instale el archivo 2) Librerías que contiene una lista muy extensa de modelos y protocolos de simulación, y finalmente instale el archivo 3) Documentos, que contiene la ayuda, tutoriales y manuales de operación.

Una vez instalados los tres archivos, es necesario obtener una licencia de operación de OPNET MODELER, OPNET WIRELESS Y OPNET WiMAX, dependiendo la asignatura o tesis que se esté realizando. Este proceso lo realizará el profesor o un alumno encargado para este propósito. Una vez instalada la licencia de operación es indispensable obtener una copia de la carpeta donde se guardó la licencia de operación de OPNET, la cual se encuentra en la siguiente ruta: "C:\OPNET\_license". Esta copia es de suma importancia, porque de dañarse el archivo original de las licencias el sistema de OPNET quedará bloqueado, y la única forma factible de realizar la recuperación de la misma es a través de una copia. Para esto es indispensable mandar copia de esta carpeta al profesor Dr. Victor Rangel (email: <u>victor@fibunam.mx</u>), también se recomienda que el alumno también guarde en un lugar seguro otra copia de respaldo de estas licencias.

Una vez instalada la licencia, realice una compilación para verificar que OPNET reconozca al programa de C++ o Visual Studio 2005. Para esto, habrá el programa de OPNET Modeler y del menú seleccione la pestaña de "File" y del lado izquierdo seleccione la carpeta de "std" donde se encuentran los modelos, y selección la carpeta de "ethcoax". Cambie el tipo de archivo a "Process Model Files (\*.pr.m)" para que muestre los procesos, y seleccione el archivo eth\_mac\_v2.pr, como se muestra en la siguiente pantalla.

| CPNET Mode                          | ler 14.5 Educatio | onal Version |                              | - 0 % |        |          |
|-------------------------------------|-------------------|--------------|------------------------------|-------|--------|----------|
| File Edit Lice                      | nse Windows H     | Help         |                              |       | -      |          |
|                                     | K Open            |              |                              |       |        | ×        |
| OX                                  | Buscar en:        | 🔋 ethcoax    |                              | -     | (= 🗈 💣 |          |
| Making Network                      |                   | Nombre       | Fecha modificación           | Тіро  | Tamaño |          |
|                                     |                   | 慉 eth_defe   | er_v2.pr                     |       |        |          |
| _                                   | op_models         | 慉 eth_mac    | _v2.pr                       |       |        |          |
|                                     |                   |              |                              |       |        |          |
| OPNET                               | std               |              |                              |       |        |          |
| *                                   |                   |              |                              |       |        |          |
| Ac                                  | Documentos        |              |                              |       |        |          |
|                                     |                   |              |                              |       |        |          |
|                                     | Equipo            |              |                              |       |        |          |
|                                     |                   |              |                              |       |        |          |
| © 1986 -2008<br>This software produ |                   |              |                              |       |        |          |
| and/or patents, as                  | Escritorio        |              |                              |       |        |          |
|                                     |                   |              |                              |       |        |          |
| and/or patents,                     |                   | Nombre:      | eth_mac_v2.pr                |       |        | • Open   |
|                                     |                   | Tipo:        | Process Model Files (*.pr.m) |       |        | Cancelar |
| _                                   |                   |              |                              |       | _      |          |
|                                     |                   |              |                              |       |        |          |
|                                     |                   |              |                              |       |        |          |

Debe aparecer el siguiente modelo:

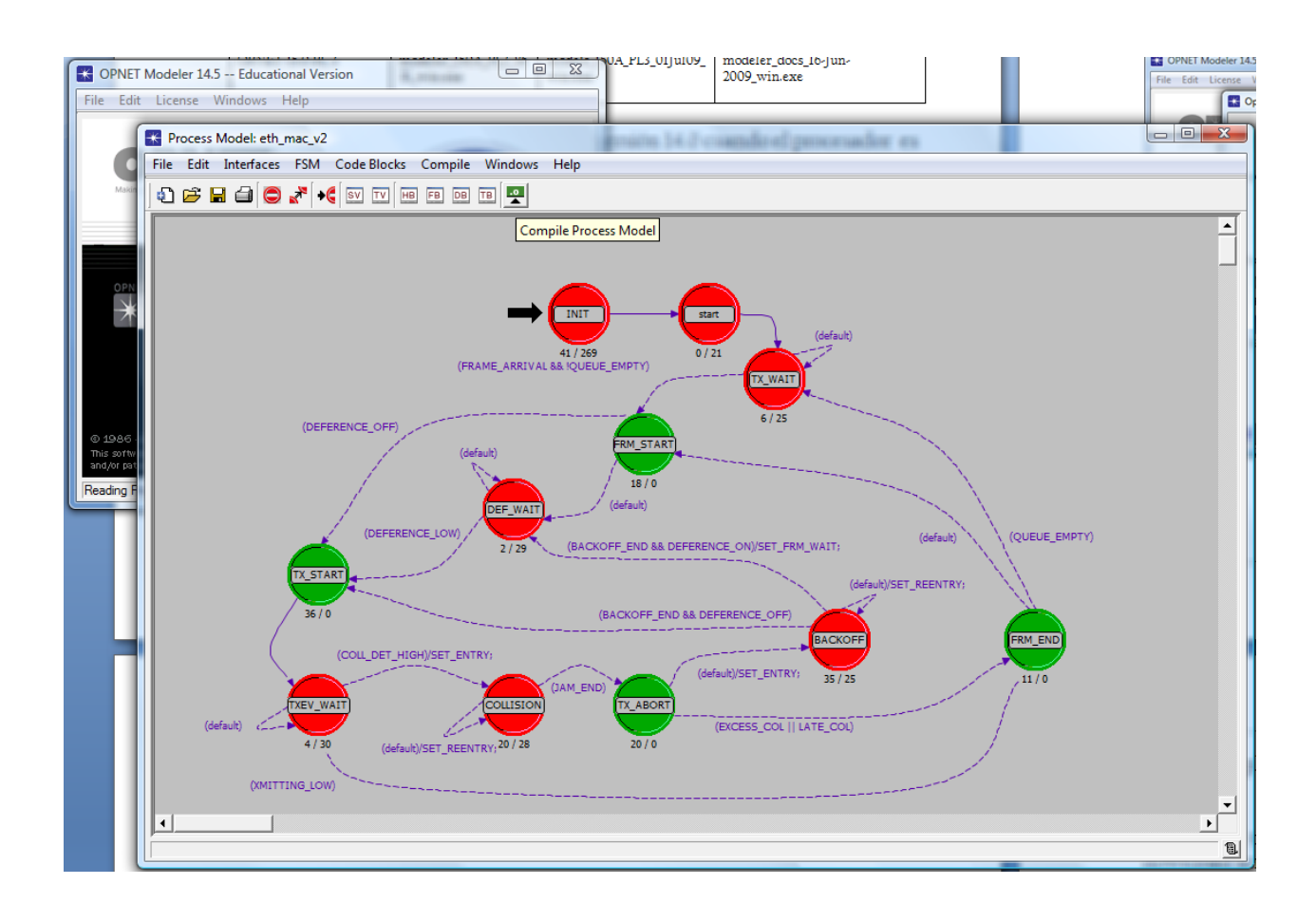

Para compilar este proceso, oprima el botón 🖻 de la barra de herramientas y se mostrará un status que indica si la compilación tuvo éxito o no. Si hubo errores trate de resolverlos. Los errores más común es porque OPNET no reconoce el compilador o las librerías de C++ o visual studio 2005 o posterior. Verifique que las variables de entorno se instalaron correctamente, pídale a uno de sus compañeros que le permita ver las variables de entorno configuradas en otro sistema con características similares.

Si OPNET encuentra el compilador pero muestra uno o varios errores, verifique lo siguiente:

1) Si el error está relacionado con una librería en la línea 300, hay que abrir el archivo de C++ que se llama stdlib.h y cambiar el nombre de la variable "\_siza" por el de "\_size". Este error se debe a que en el disco se de Instalación de C++ se grabó incorrectamente esta variable, por lo que hay que cambiarla manualmente y salvar el archivo stdlib.h. 2) Si el error es del tipo (so\_bind) esto quiere decir que hay problemas de incompatibilidad con el compilador o el procesador, por lo que se tendría que instalar otra versión, o si el problema persiste, se tendría que instalar otra versión de OPNET. Verifica con el profesor Dr. Victor Rangel cual sería la mejor configuración.

## Práctica 3

# Analizando el rendimiento de UGS, ertPS y Best Effort-Primera Parte.

Para realizar esta práctica descargue el proyecto OPNET WiMAX "Modelos\_Práctica3\_1571", del siguiente URL: http://profesores.fi-b.unam.mx/victor/CCNA/materiaslaboratorios.htm

El archivo que se descargue debe tener el nombre de : "1571\_Proyecto\_Lab1\_Lab2\_2007.ZIP" (61.578MB)

- 1. Descomprima el archivo "1571\_Proyecto\_Lab1\_Lab2\_2007.ZIP" en la carpeta de modelos de opnet: "C:\\Documents and Settings\\Nombre de Usuario\op\_models"
- 2. Haga una copia de los modelos de WiMAX, porque será necesario hacer una re-compilación con la nueva versión de C++, y OPNET Modeler. Realice los siguientes pasos:

a) Copiar los modelos de la carpeta

"C:\\Archivos de programa\\OPNET\\14.x.A\\models\\std\\wimax", A la carpeta "C:\\Documents and Settings\\User\op\_models"

Esto se hace para obtener una recopilación pura.

b) Eliminar la ruta:
"C:\\Archivos de programa\\OPNET\\14.5.A\\models\\std\\wimax", Del archivo

"C:\Documents and Settings\User\op\_admin\env\_db14.x"

Una vez instalado el modelo de la Práctica 3, realice la práctica 4, pero si tiene algunos problemas para crear la red WiMAX, realice el siguiente paso, para obtener un modelo de referencia para esta práctica 4.

A) Utilizar el proyecto:

1571\_lab1\_TemasSelectos (este proyecto lo proporciona el profesor) Scenarios/Baseline Scenarios/Deployment

En la versión de MODELER 14.5, con PL1 y PL5, en algunas ocasiones el scenario "baseline" no se puede utilizar con la opción TOPOLOGY\DEPLOY WIRELESS NETWOKS, porque presenta un problema de vinculación con una librería de OPNET. Por lo que se tendrá que utilizar el Scenario/Deployment, el cual ya incluye la configuración indicada en el Laboratorio I, Parte I

| Wireless Deployment Wiza                                                | rd - Configuration Su | mmary            | X                        |
|-------------------------------------------------------------------------|-----------------------|------------------|--------------------------|
| Network<br>Creation                                                     | Technology Topol      | Node<br>Nobility | Configuration<br>Summary |
| Configuration Summary                                                   |                       |                  |                          |
| Technology                                                              | WINAC                 |                  |                          |
| Dvarlay                                                                 | Cel (Hexagori)        |                  |                          |
| Node Placement                                                          | Eircular              |                  |                          |
| Number of Base Stations                                                 | 7                     |                  |                          |
| Number of Subscriber Stations                                           | 30                    |                  |                          |
| Node: with Nobility Configured                                          | 0                     |                  |                          |
| Save technology, topology and in<br>parameters to a file for later use. | obliky Sarva to File  |                  |                          |
| Guit                                                                    | Back                  | iest Finish      | Help                     |

- B) Conectar el enlace SONET 12 OC para el backbone
- C) Realizar la Parte II hasta la Parte VI del Laboratorio I, proporcionado por el Profesor.

Lab I: WiMAX Network Deployment (31b\_1571\_lab\_2007.pdf)

- D) En caso de tener Problemas con la compilación, realice los siguientes pasos:
  - 1. Borrar los archivos wimax\_support .h y wimax.support.ex.c de la carpeta \\1571
  - 2. Borrar el archivo: env\_db14.5

Esto se hace para regenerar un nuevo archivo de configuración y pueda dar de alta los modelos de wireless, que se necesitan para la función de Topology/Deploy Wireless Network.

En el nuevo archivo hay que dar de alta la ruta de la carpeta

... \\1571

\\wimax

Y quitar de la ruta la entrada que hace referencia a la carpeta de \\std\\wimax\_copy porque la vuelve a regenerar cuando se borra el archivo eng\_db14.5

3. Siempre hay que recompilar todo la primera vez que corran una simulación, para hacer esto:

"Try to enable force-compile and then run the simulation to see if it helps. You need to do this only once. When you configure/run DES, go to Execution > Advanced > Compilation and then check Force model compilation check box before running the simulation. Remember to uncheck this for subsequent runs.

# Práctica 4

# Analizando el rendimiento de UGS, ertPS y Best Effort-Segunda Parte.

## Lab 1: WiMAX Network Deployment Overview

This lab examines a case of QoS deployment over a cellular WiMAX network. Connectax, a wireless connectivity provider in New York, needs to assess whether it can accommodate the requirements of Insurax, an insurance company. Insurax's employees are mobile throughout a certain area of Manhattan; their work requires them to access the corporate servers via an Oracle application and to be able to talk to headquarters via VoIP.

Is Connectax able to accommodate this client on their already loaded network?

## Objective

To examine the capability of a WiMAX network to deliver adequate QoS to voice + data applications mix.

## Methodology

1) Create the WiMAX network, consisting of 7 cells and an IP backbone

2) Deploy the applications required by Insurax

3) Deploy QoS configurations within the WiMAX last-mile

4) Run the simulation and examine the results

5) Adjust the QoS configurations within the WiMAX cells to meet voice requirements; run the simulation and examine the results

6) Further adjust the QoS configurations to improve data application performance, without degrading the performance of voice; run the simulation and examine the results

Note: if you prefer to follow along without exercising the lab, please open the project 1571\_lab1\_ref, instead of 1571\_lab1, as instructed below. The project 1571\_lab1\_ref contains the completed version of this lab.

## Instructions

Part I

#### Deploy the WiMAX network

1. Start **OPNET Modeler** unless it is already running.

2. Open the project **1571\_lab1**. The scenario **baseline** should appear. Notice there is a server backbone containing three servers. These nodes represent the Insurax network

3. Press Ctrl-Shift-D to duplicate the scenario. Name the new scenario deployment.

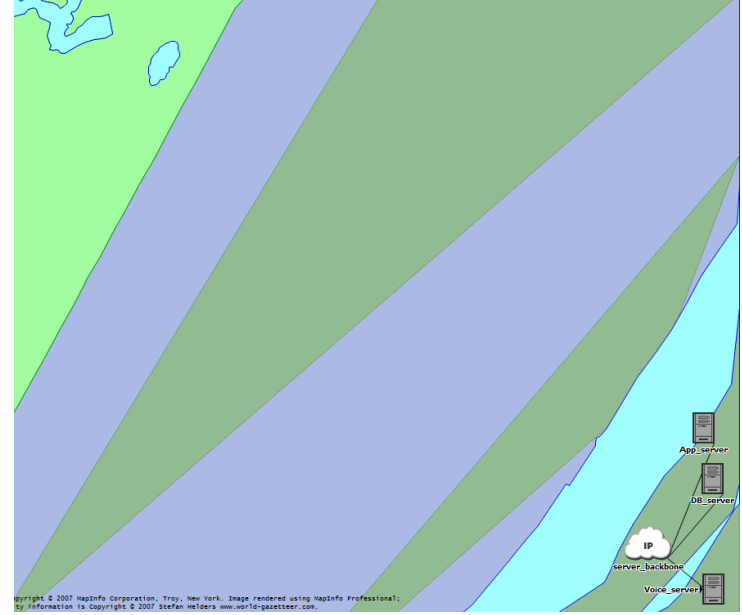

Baseline with the insurance company's backbone network already deployed

4. Use the new wireless deployment wizard to quickly deploy the Connectax wireless network in Manhattan.

a. Select **Topology/Deploy Wireless Network...** This launches the wireless network deployment wizard.

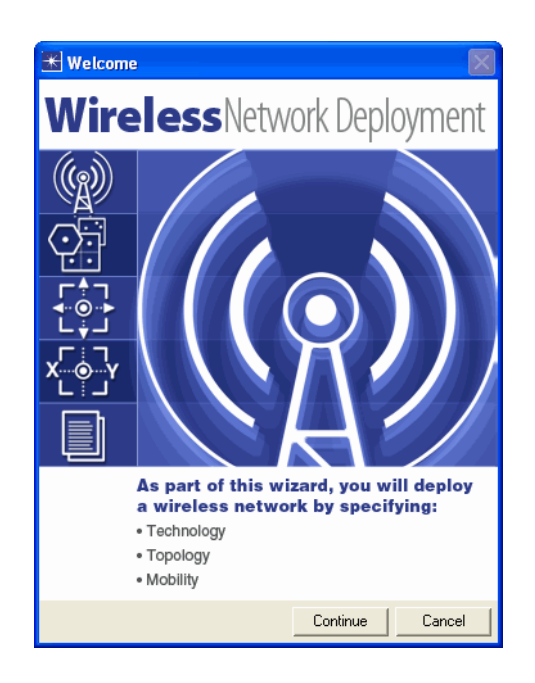

- b. Click **Continue** to start the wizard.
- c. The option Use wizard to provide network specifications is selected. Click Next.
- d. Choose the option **Create network in current subnet**. Click **Next**.

e. Choose technology to be WiMAX. Set Base Station Transmission Power to be 5W. Change the Pathloss and Multipath Model to Pedestrian. Click Next.

| 🛣 Wireless Deploy                                                              | ment Wiz                                                   | ard - Technolo                                      | gy                         |                  |                          |
|--------------------------------------------------------------------------------|------------------------------------------------------------|-----------------------------------------------------|----------------------------|------------------|--------------------------|
| Network<br>Creation                                                            | ocation                                                    | Technology                                          | Topology                   | Node<br>Mobility | Configuration<br>Summary |
| Choose the technol<br>to all applicable noc<br>Technology Spec<br>Choose techn | ogy you wan<br>des during the<br>cifications —<br>nology [ | t to deploy and spe<br>a network creation.<br>WiMAX | ecify its parameters.      | These values wi  | ll be applied            |
| Subscriber Nod<br>Base Station Tr.<br>Pathloss and M                           | e Transmissii<br>ansmission P<br>ultipath Mode             | on Power (W)<br>ower (W)<br>el                      | 0.50<br>5.00<br>Pedestrian |                  |                          |
|                                                                                | Quit                                                       | Back                                                | Next                       | Finish           | Help                     |

f. Set Cell Radius (km) to 0.2. Place nodes in Circular fashion. Click Next.

| 🔣 Wireless D                                                                                  | eployment Wiz                                                                                                    | ard - Topology                                                                                                    |                                                              |                                                           |                                      |
|-----------------------------------------------------------------------------------------------|----------------------------------------------------------------------------------------------------|----------------------------------------------------------------------------------------------------|--------------------------------------------------------------|-----------------------------------------------------------|--------------------------------------|
| Network                                                                                       | Location                                                                                                    | Technology                                                                                                    | Topology                                                     | Node                                                      | Configuration                        |
| Choose a g<br>placement for<br>representation<br>Geograph<br>Choose Ge<br>Number<br>Cell Radi | ographic overlay a<br>or the Subscriber Si<br>on of your specifica<br>ical Overlay Specif<br>ographical Overlay<br>of Cells 7<br>us (km) 1<br>Station Placemen<br>s in Circular | nd specify dimension<br>alions in your netwo<br>tions but is only an elecations<br>calions<br>calions<br>call (Hexagon)<br>call (Hexagon)<br>call (Hexagon)<br>fashion | ns for your WMAX<br>rk. Note that the e<br>xample of the ove | network. Specify<br>sample displayed<br>tlay and node pla | the node<br>is not a true<br>cement. |
|                                                                                               | Quit                                                                                                    | Back                                                                                                    | Next                                                         | Finish                                                    | Help                                 |

g. Leave the node models and prefix as defaults. Click **Next** again to move to **Node Mobility** screen.

h. On the **Node Mobility** screen, click in any field of the first row and then click **Delete Row**. We are going to keep the subscriber stations fixed. However, the channel will vary according to a Pedestrian A multipath fading model. Click **Next**.

i. Click **Finish.** The 7-cell Connectax network is deployed in Manhattan. The mobile stations represent terminals used by the insurance agents. The Connectax network and the insurance company's network are disconnected; hence the next step is to add a backbone link.

| 🛣 Wireless Deploy                             | nent Wizar                     | d - Configura  | tion Summary |                  | X                        |
|-----------------------------------------------|--------------------------------|----------------|--------------|------------------|--------------------------|
| Network<br>Creation                           | cation                         | Technology     | Topology     | Node<br>Mobility | Configuration<br>Summary |
| Configuration Sur                             | mary —                         |                |              |                  |                          |
| Technology                                    |                                | WIMAX          |              |                  |                          |
| Overlay                                       |                                | Cell (Hexagon) |              |                  |                          |
| Node Placement                                |                                | Circular       |              |                  |                          |
| Number of Base S                              | tations                        | 7              |              |                  |                          |
| Number of Subscr                              | iber Stations                  | 35             |              |                  |                          |
| Nodes with Mobili                             | ty Configured                  | 0              |              |                  |                          |
| Save technology, to<br>parameters to a file I | pology and mo<br>or later use. | bility Save t  | o File       |                  |                          |
|                                               | Quit                           | Back           | Next         | Finish           | Help                     |

j. Add an OC-12 link between Connectax' IP **backbone** and the **server\_backbone** belonging to the insurance company. Click on the palette icon, scroll up to **links\_PPP** group and choose the **PPP\_SONET\_OC12** link. Lay out the link between the **backbone** and **server\_backbone** nodes.

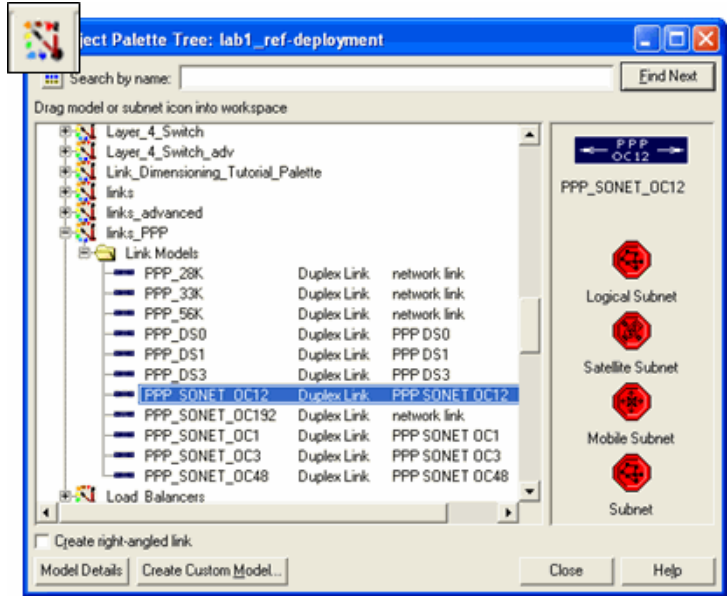

Selecting the OC-12 to connect the two networks

#### Part II

#### Deploy the applications needed by the insurance company

The insurance agents in Manhattan will run two applications: a data application consisting of Oracle transactions and a voice application consisting of calls made to the company headquarters. Insurax has captured the 3-tier Oracle transaction and furnished it to Connectax as an ACE trace. The voice traffic is PCM Quality voice.

All insurance agents will run the data applications, but only one in four will run the voice application in any cell.

1. First, deploy the data application between the insurance agents and servers at Insurax headquarters, using the ACE trace of captured traffic.

## a. From the menu bar, choose **Protocols/Applications/Deploy ACE Application on Existing Network.../as Discrete Traffic...**

- b. Name the application "oracle"
- c. Set repetition to 120 times per hour

d. In the **Contained Tasks** table, click **Add Task** to add one task defined by **ACE Trace File**: "**Three\_Tier\_Oracle\_Application.atc.m**." (from the drop-down menu); click **Next** to define tier participation.

e. Click in the Select Nodes column next to the Client tier; in the Configure Nodes with Selected Tier window, click Deploy on All (lower left corner). Since we only want to deploy

the client tier in the mobile node, manually exclude **DB\_server**, **Voice\_server** and **App\_server** 

from the client tier (by clicking **No** next to these nodes). Click **OK**.

**f.** Similarly, select:

i. the App\_server node for the Application Server tier.ii. the DB\_server node for the DB Server tier.

g. Click Deploy.

2. Deploy the PCM-quality voice application between the insurance agents and Insurax headquarters. The PCM Quality voice application is a pre-defined application in OPNET and there is no need of ACE trace in this case.

- a. Right-click on the Applications node and choose Edit Attributes.
- b. Double-click in the Value field next to **Applications Definitions**; add one extra row in the Application Definitions table (by setting to **2** the **Rows** field in the lower left corner of the dialog box). Name the new application **voice**, edit its Description field (by double-clicking on it) and choose **PCM Quality Speech** in the **Voice** row. Click **OK** through to accept all changes.
- c. Create a profile to contain the newly defined **voice** application by editing attributes on the **Profiles** node.

i. Double-click in the Value field next to Profile Configuration
ii. Add one extra row in the Profile Configuration table (by setting to 2 the Rows field in the lower left corner of the dialog box).
iii. Name the new profile voice\_profile.

- d. Add the **voice** application in the new profile
- e. Double-click the Applications field of **voice\_profile**; add one extra row (by setting to **1** the **Rows** field in the lower left corner of the dialog box). Select **voice** under **Name**. Click **OK** once to accept the changes.
- f. Back in the Profile Configuration table, set constant(30) against Duration (seconds) of voice\_profile; edit the Repeatability field (by double-clicking on it) and set

  Inter-repetition Time (seconds) to constant(30)
  Number of Repetitions to Unlimited
  Repetition Pattern to Serial
- g. Click **OK** through to accept all changes; already defined, the **voice\_profile** is deployed easily via another useful **Protocols** menu operation.
- h. Select Protocols/Applications/Deploy Defined Applications
- i. On the right-hand pane, expand **Profile:**"**voice\_profile**"/**Source** and click on **Source**. On the left-hand pane, while holding Ctrl pressed, select nodes **Mobile\_1\_1**,

**Mobile\_2\_1,Mobile\_3\_1** and so on until **Mobile\_7\_1** (one node for each one of the 7 cells). Once all of these nodes are selected, click on the assignment arrow between the two panes.

j. Similarly, on the right-hand pane, expand **Application: "voice"/Tier: "Voice Destination"** and click on **"Voice Destination.**" On the left-hand pane, select Voice\_server and click on the assignment arrow between the two panes. At this point your right-hand pane should look as follows.

|   | Deploy Applications                                     | •        |
|---|---------------------------------------------------------|----------|
|   | Profile: "ACE (oracle)"<br>e-® Profile: "voice profile" | <b>A</b> |
|   | Source                                                  |          |
|   | Logical Network Mobile 2.1                              |          |
|   | Logical Network Mobile 5 1                              |          |
| 1 | Logical Network Mobile_2_1                              |          |
| 7 | Applicative: "voice"                                    |          |
|   | Logical Network.Voice_server                            |          |
|   |                                                         | -        |
|   | I                                                       |          |

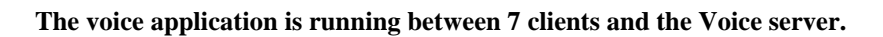

k. Click **OK** to deploy the voice application.

#### Part III

#### Deploy Layer-2 QoS configurations within the WiMAX last mile

At this stage, the network and corresponding applications are deployed. WiMAX QoS in the last mile needs to be configured. Insurax plans to lease UGS connections (with strong QoS guarantees) for its voice application. The data application is left to use Best Effort connections (without any QoS guarantees). Connectax needs to model their already subscribed bandwidth as a constant UGS bandwidth allocation.

1. Create a service class Platinum with UGS allocation to reserve the bandwidth Connectax has promised their existing clients. Their prospective client Insurax can be accommodated within the remaining bandwidth. Also, re-dimension the default Gold service class to the 64Kbps rate of the voice codec.

a. Go to View/Show Network Browser; in the network browser pane, right-click to Edit Attributes on the WiMAX\_Config node. Edit the MAC Service Class Definitions attribute (by double-clicking in the corresponding Value field) and add one extra row in the MAC Service Class Definitions table. In the newly added row, set: i. Service Class Name to Platinumii. Scheduling Type to UGS

iii. Maximum Sustained Traffic Rate (bps) to 2500000

iv. Minimum Reserved Traffic Rate (bps) to 2500000

b. In the first row, modify the **Gold** service class by setting:

i. Maximum Sustained Traffic Rate (bps) to 64000

ii. Minimum Reserved Traffic Rate (bps) to 64000

c. Click **OK** twice to accept changes.

d. Right-click on any **Mobile** node in the network browser pane to bring focus back to Manhattan. The wireless deployment wizard always deploys the WiMAX\_Config node in the top subnet, which explains its position outside Manhattan.

2. Deploy service flows and classifiers on the WiMAX mobile nodes, as follows:

a. For each node on which the voice application has been deployed (i.e. Mobile\_1\_1,

Mobile\_2\_1, Mobile\_3\_1, Mobile\_4\_1, Mobile\_5\_1, Mobile\_6\_1 and Mobile\_7\_1), Deploy UGS connections for both uplink and downlink directions:

i. Select these 7 nodes in the network browser (by holding down the **Ctrl** key while selecting)

ii. Right-click on one of these selected nodes in the scenario space and choose **Edit Attributes** 

iii. Choose **WiMAX Parameters/SS Parameters/Downlink Service Flows**; add one row in the **Downlink Service Flows** table and set

- 1. Service Class Name to Gold
- 2. Initial Modulation to QPSK
- 3. Initial Coding Rate to 1/2; click OK once to accept changes

iv. Similarly, add two rows to the **Uplink Service Flows** table and set the first row as follows:

- 1. Service Class Name to Gold
- 2. Initial Modulation to QPSK
- 3. Initial Coding Rate to  $\frac{1}{2}$

v. While still in the Uplink Service Flows table, add one extra row and set the second row as follows:

- 1. Service Class Name to Platinum
- 2. Initial Modulation to QPSK
- 3. Initial Coding Rate to 1/2; click OK *twice* to accept changes

b. While still editing the attributes of the mobile node, add a classifier definitions that directs voice traffic into the newly configured UGS connections

i. Edit **WiMAX Parameters/Classifier Definitions** and add one row to the Classifier Definitions table; in the new row set:

- 1. Type of SAP to IP
- 2. Traffic Characterstics to IP ToS, Equals, Interactive Voice (6)
- 3. Service Class Name to Gold
- ii. Click **OK** once to accept classifier changes
- c. While still editing the attributes of the mobile node, checkmark the option **Apply to selected objects**; then click **OK** one final time to apply these changes to the 7 selected objects.

| 🔀 (Mobile_6_1) Attributes |                                  |
|---------------------------|----------------------------------|
| Type: workstation         |                                  |
| Attribute                 | Value                            |
| 🕐 🛒 name                  | Mobile_6_1                       |
| Trajectory                | NONE                             |
| WiMAX Parameters          |                                  |
| Applications              |                                  |
| I CPU                     |                                  |
| ⑦ - Client Address        | Auto Assigned                    |
| IP IP                     |                                  |
| ■ TCP                     |                                  |
|                           |                                  |
|                           | <b>_</b>                         |
|                           | Ad <u>v</u> anced                |
| 0                         | Eilter Apply to selected objects |
| Exact match               | <u> </u>                         |

Remember to the checkmark the option 'Apply to selected objects'

- d. Click **Yes** to dismiss compound attribute warning. You should see the message "**7 objects changed**" in the status bar.
- 3. Deploy classifier on the Base Stations
  - a. In the Network Browser, select all base stations; **Edit Attributes** on any selected node in the scenario space and checkmark **Apply changes to selected objects**.
  - b. Edit **WiMAX Parameters/Classifier Definitions** and add one more row, setting it as in step 2.b.i.
  - c. Click **OK** as needed to apply changes to all selected nodes (BS nodes).

#### Part IV

#### Run the simulation and examine the results

- 4. Collect statistics
  - a. Right-click in the scenario space and Choose Individual DES Statistics
  - b. Expand Global Statistics group and select Voice statistics

c. Expand Node Statistics group and select WiMAX, WiMAX Connection and Voice Application statistics

d. Click **OK** to accept selections

5. Click on the **Configure/Run Discrete Event Simulation** button () in the Project Editor. The Configure/Run DES dialog box appears. Notice the simulation is configured to run for **420** seconds. Click **Run** to launch the simulation.

6. Examine the results

a. Import Analysis Configuration file **1571\_lab1\_deployment\_panels** and visualize results, as follows:

i. Select from the menu bar Scenario/Scenario Components/Import...

ii. Choose Analysis Configuration from the drop-down

iii. Select 1571\_lab1\_deployment\_panels; click OK

iv. Click in the scenario space to bring focus to the project editor; press **Ctrl-F5** to load simulation data into panels

b. Notice that the voice connection has a load of 96 Kbps and a throughput of 64Kbps. This discrepancy between load and throughput is causing unacceptable delays for voice. To remedy this problem, we need to re-size the UGS rate of the Gold service class from 64Kbps to 96Kbps.

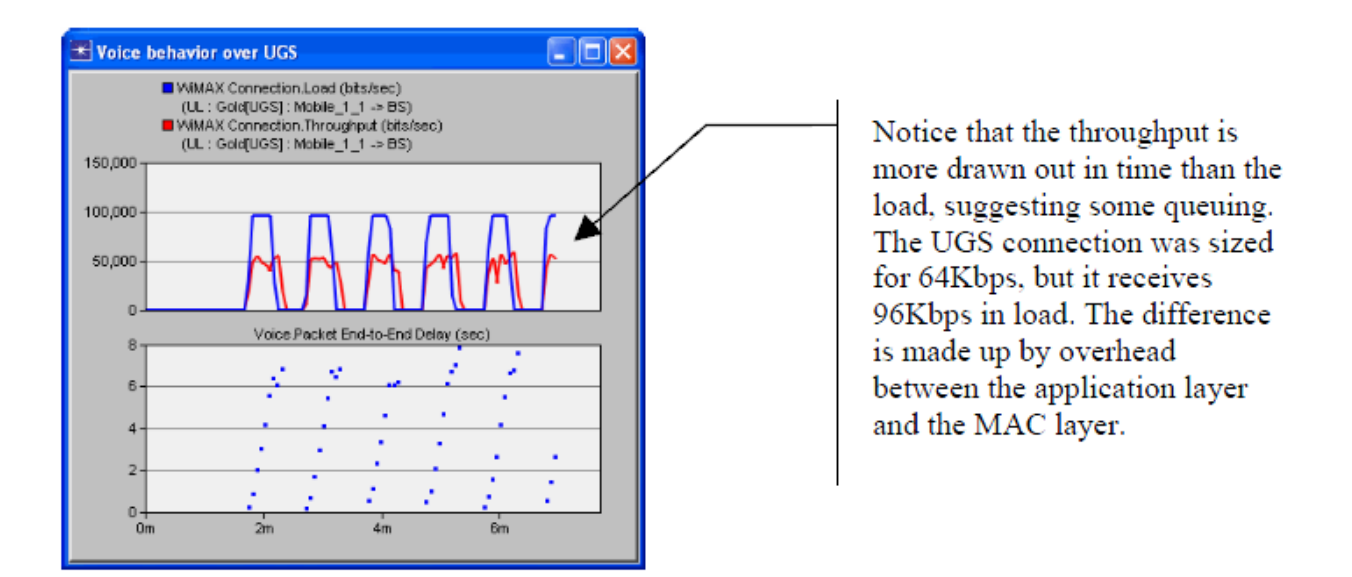

c. Notice that the delays for the Oracle transaction initiated by the mobile station are less than 25 seconds, out of which less than 0.25 seconds are spent to traverse the WiMAX hop in the uplink direction.

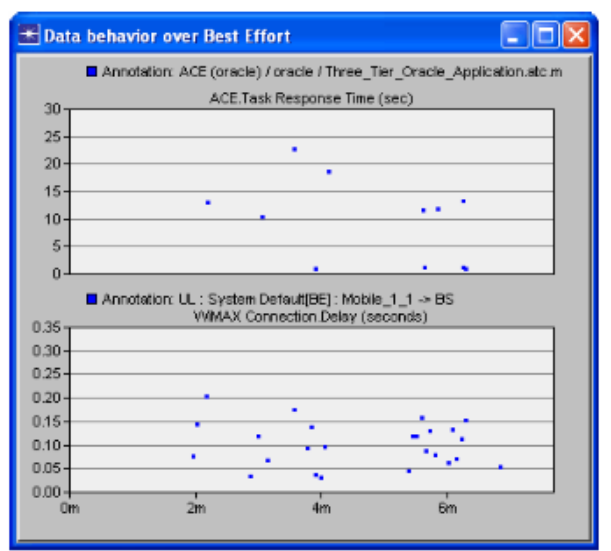

#### Part V

#### Adjust WiMAX QoS for voice performance

Since the voice application offers a peak load at the WiMAX MAC of 96 Kbps, we need to redimension the Gold UGS connection accordingly.

1. Press Ctrl-Shift-D to duplicate the scenario. Name the new scenario

#### deployment\_improve\_voice.

**2.** Adjust the UGS connection carrying voice, by editing its underlying service class (Gold) in the WiMAX\_Config node

a. Right-click on the **WiMAX\_Config** node in the Network Browser (left pane) and **Edit Attributes**; then edit the **MAC Service Class Definitions** 

b. In the MAC Service Class Definitions table, set Gold service parameters

- i. Maximum Sustained Traffic Rate (bps) to 96000
- ii. Minimum Reserved Traffic Rate (bps) to 96000
- iii. Maximum Latency (milliseconds) to 10

c. Click **OK** several times to accept changes.

d. In the Network Browser, right-click on any mobile station node to bring focus back to Manhattan.

#### Run the simulation and examine the results

1. Press **Ctrl-Shift-R** to run the simulation for the new scenario.

2. Examine the results.

a. Import Analysis Configuration file
1571\_lab1\_deployment\_improve\_voice\_panels
and visualize results, as follows:

i. Select from the menu bar Scenario/Scenario Components/Import...
ii. Choose Analysis Configuration from the drop-down
iii. Select 1571\_lab1\_deployment\_improve\_voice\_panels; click OK
iv. Click in the scenario space to bring focus to the project editor; press
Ctrl-F5 to load simulation data into panels; click Yes if prompted to destroy existing panels on import

b. Notice that increasing the UGS capacity allows for the voice load at the mobile stations to be matched by the voice throughput at the base station. This – in turn – reduces the voice end-to-end delays to below 80ms.

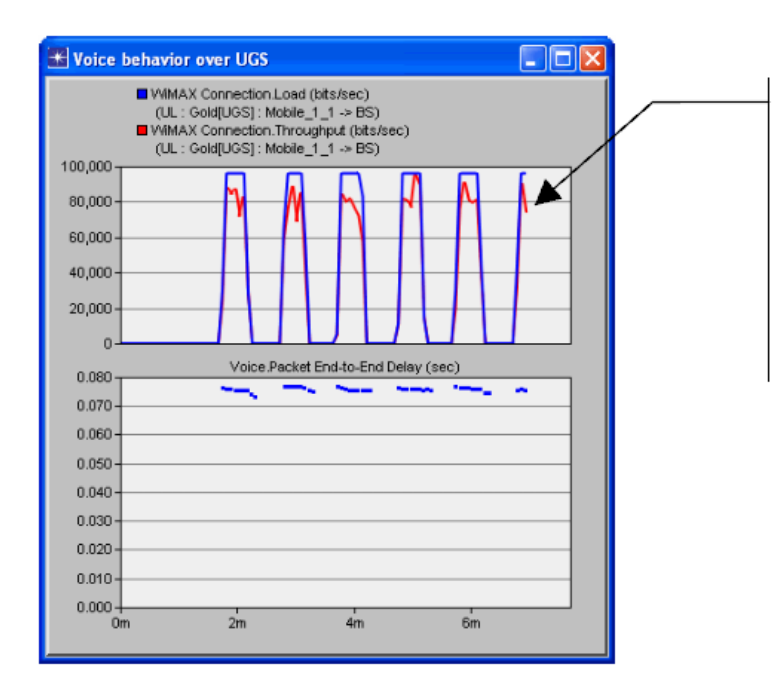

Some Voice traffic offered as load over the UGS in the MS does not make it through as throughput in the BS. Losses due to interference over the air account for the difference.

c. Because of the extra capacity invested in the UGS flows carrying voice, the ACE application running in Best Effort stops flowing, as you can see from the graphs below: even though there is load offered to the Best Effort connection, there is no traffic sent and the connection queue keeps accumulating data packets. Our next step is to change the voice QoS, such that the Best Effort traffic still has a chance to flow.

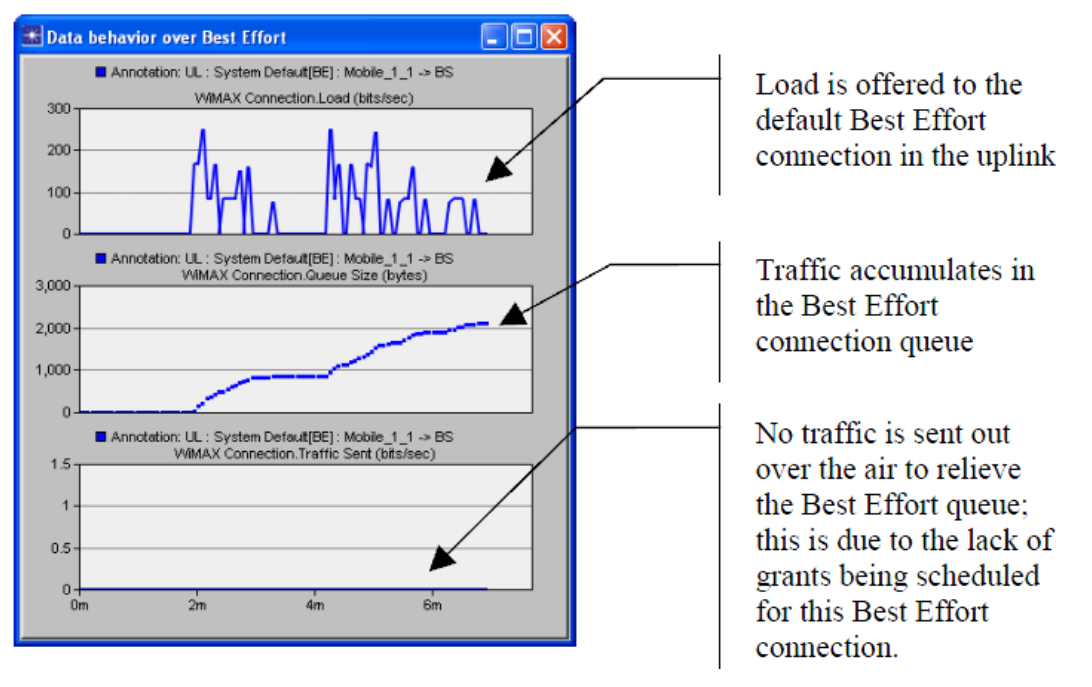

#### Part VI

#### Adjust WiMAX QoS for data performance

Relief will be provided for the data traffic by changing the scheduling class of the voice connections from UGS to ertPS. The latter provides an elastic allocation, adaptable to the flow of traffic: if there is no traffic load, then the ertPS allocation is reduced temporarily. This reduction provides relief to the Best Effort connection used for the data traffic, without negative impact to the voice application.

1. Press **Ctrl-Shift-D** to duplicate the scenario. Name the new scenario **deployment\_improve\_data**.

**2.** Adjust the UGS connection carrying voice, by editing its underlying service class (Gold) in the WiMAX\_Config node

a. Right-click on the **WiMAX\_Config** node in the Network Browser (left pane) and **Edit Attributes**; then edit the **MAC Service Class Definitions** 

#### b. In the MAC Service Class Definitions table, set i. Scheduling Type to ertPS

c. Click **OK** several times to accept changes.

d. In the Network Browser, right-click on any mobile station node to bring focus back to Manhattan.

#### Run the simulation and examine the results

- 3. Press **Ctrl-Shift-R** to run the simulation for the new scenario.
- 4. Examine the results.

a. Import Analysis Configuration file **1571\_lab1\_deployment\_improve\_data\_panels** and visualize results, as follows:

i. Select from the menu bar Scenario/Scenario Components/Import...

ii. Choose Analysis Configuration from the drop-down

iii. Select 1571\_lab1\_deployment\_improve\_data\_panels; click OK

iv. Click anywhere in the scenario space to bring the project editor into focus; press **Ctrl-F5** to load simulation data into panels; choose **Yes** when prompted whether to destroy existing statistics panels on import

b. Notice that that the application delay over all mobiles in the network is lower in this scenario (red trace, shown in diamond-shaped points) than in the first scenario (blue trace, shown in square-shaped points); note also that the application's throughput matches its load for Mobile1\_1 (as well as for other mobiles, as you can check in the statistics).

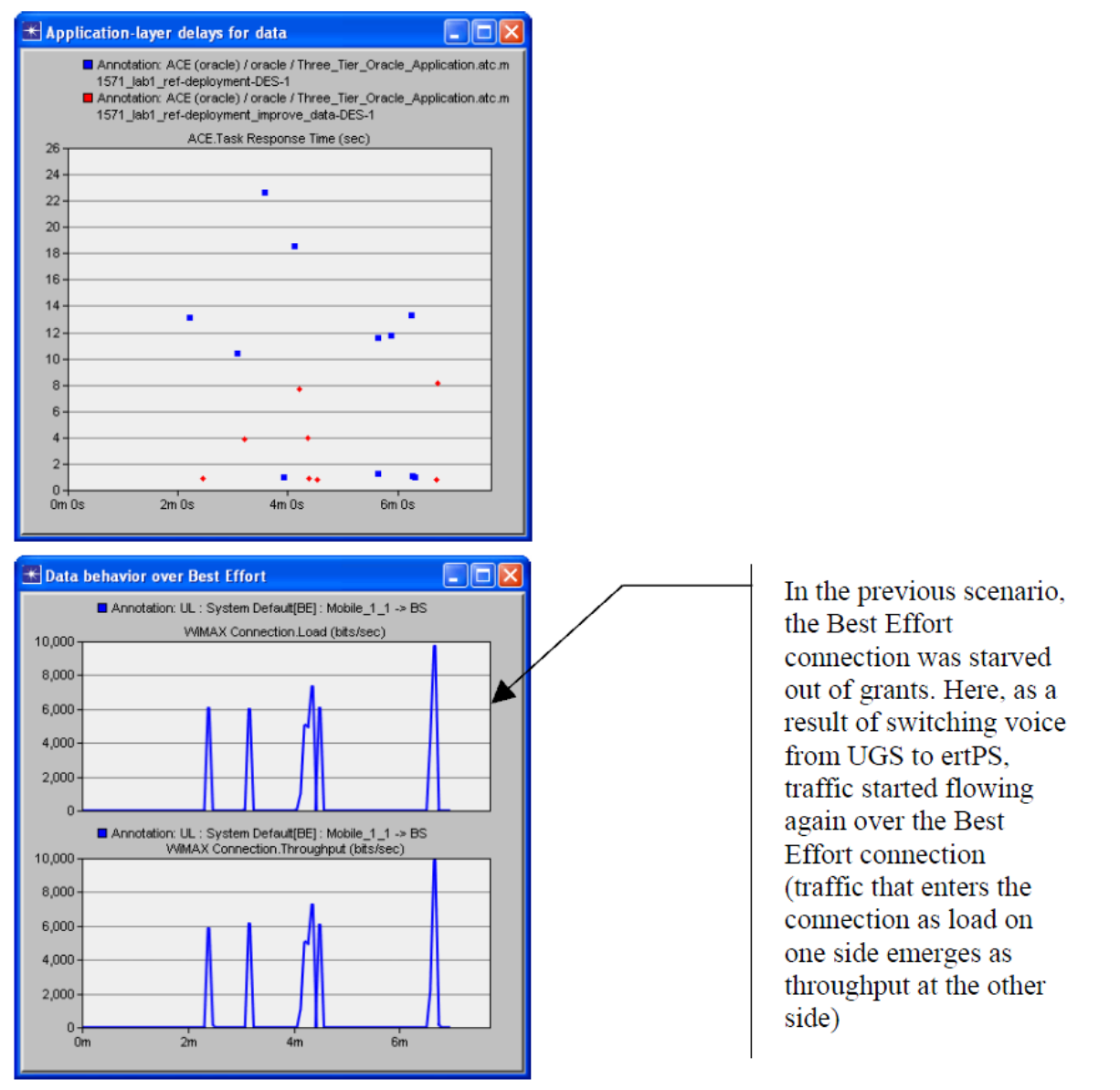

c. Finally, note that the voice traffic is not negatively affected: the voice delays are only slightly higher then in the previous scenario.

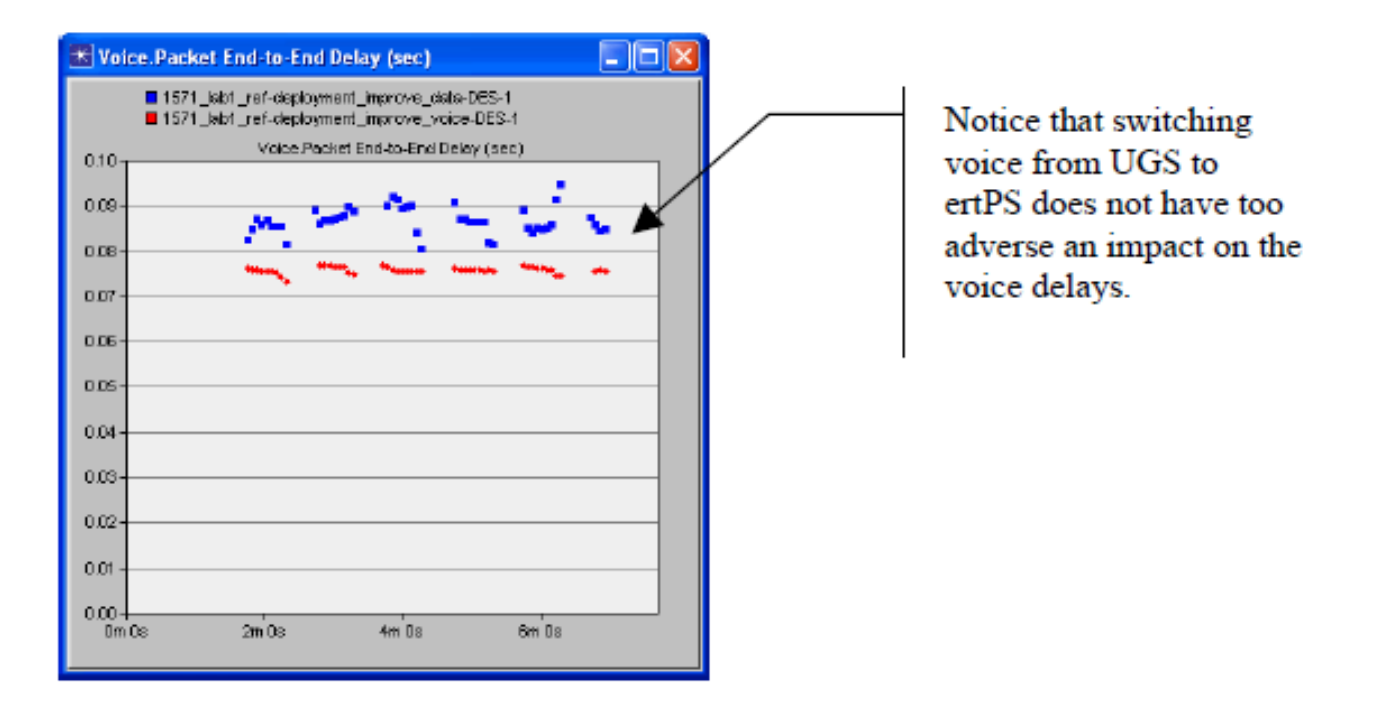

## **Conclusions and future work**

• Use the WiMAX Connection statistics (e.g. load, throughput, queue sizes) to infer the behavior of traffic mapped to service flows, e.g.

+ whether the load offered to a connection from the higher layer is matched by the throughput the connection gives back to the higher layer on the other side of the WiMAX hop (for instance, in the scenario "deployment", we inferred that the UGS connection for voice needs to be enlarged)

+ whether the connection is starved of grants and traffic from the higher layer builds up in the connection's queue (for instance, in the scenario "deployment\_improve\_voice", we inferred that the enlarged UGS connection for voice is starving the Best Effort connection of grant space).

• For delay-sensitive traffic that fluctuates beyond its nominal rate, use ertPS scheduling class; this scheduling class has the advantage of giving back some of its reserved bandwidth, if there is no traffic to be served by this bandwidth (e.g. switching UGS connections to ertPS ones is how we eased the capacity bottleneck for Best Effort traffic in the scenario "deployment\_improve\_data.")

• The maximum Oracle application response time in the last scenario is approximately 8 seconds. One future avenue of inquiry is whether this delay can be further reduced by using ARQ on the Best Effort connection to make the traffic more resilient to the high level of interference present in this wireless deployment.

#### END OF LAB 1

# Práctica 5

# Configuración de la Radio Base Wimax AN-100

## Objetivo.

El alumno aprenderá a configurar una estación base (BS).

#### Introducción.

La BS que se configurará es un equipo fabricado por la compañía RedLine, modelo AN-100, la cual es un dispositivo que cumple con la certificación del WiMAX Forum, operando con base en el estándar IEEE 802.16-2004.

La BS consiste de una IDU (*Indoor Unit*) y una ODU (*Outdoor Unit*), incluyendo esta última al modem y a la antena. Asimismo, el equipo cumple de conformidad con los siguientes perfiles de capa PHY establecidos en los estándares IEEE 802.16-2004 WirelessMAN-OFDM y WirelessHUMAN-OFDM:

- ProfP3\_3.5: Perfil PHY WirelessMAN-OFDM para canalización de 3.5 MHz
- ProfP3\_7: Perfil PHY WirelessMAN-OFDM para canalización de 7 MHz

Como características adicionales debe mencionarse que la BS opera en el rango de frecuencias de 3.4 a 3.6 GHz. utiliza OFDM con una FFT de 256 portadoras, implementado sobre técnicas de transmisión TDD o HD-FDD.

Por último la BS soporta los perfiles MAC incluyendo tasas de codificación de 1/2, 2/3 y 3/4, además de proporcionar modulación adaptiva para los tipos de modulación BPSK, QPSK, 16-QAM y 64 QAM. La codificación del canal es implementada en base a codificación Reed-Solomon seguida de un proceso de codificación convolucional (RS-CC).

#### Desarrollo:

Pasol.

El acceso al AN-100 se da mediante una conexión Ethernet, debe conectar un cable UTP directo del puerto etiquetado Data del AN-100 a una PC.

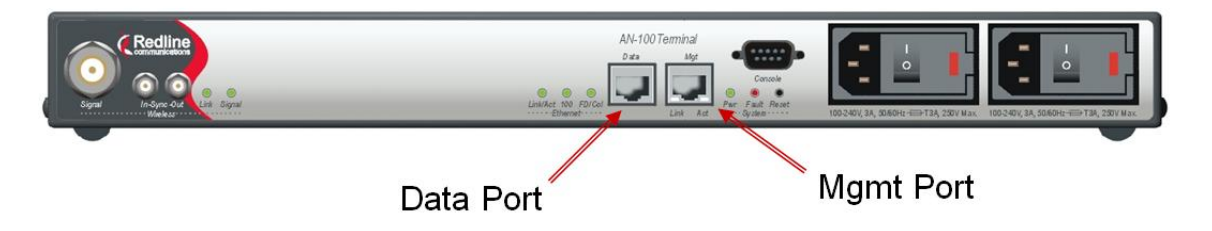

Se debe cambiar la dirección IP de la PC a 192.168.101. X/24, X puede tener cualquier valor, desde 4 hasta 254. Posteriormente invoque la configuración vía un Browser de Internet de preferencia Explorer de Microsoft, y coloque la dirección 192.168.101.3 en el campo de Address, luego oprima Enter. Es importante verificar que el Browser no utilice un servidor Proxy.

Aparecerá una pantalla solicitando un user y un password y escribirá lo siguiente:

User: admin Password: admin

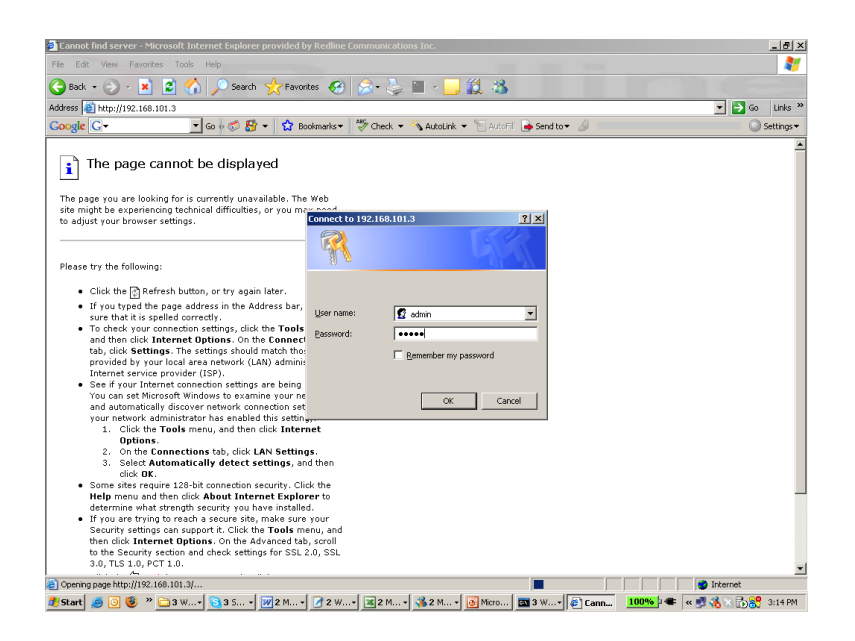

Posteriormente aparecerá la siguiente pantalla, donde se muestra del lado izquierdo el menú de configuración.

| <b>A</b> Redline                                                      | General Information     |                              |                     |  |  |
|-----------------------------------------------------------------------|-------------------------|------------------------------|---------------------|--|--|
| communications                                                        | Wireless<br>Link Signal | Data Ethernet<br>Link 100 FD | System<br>Pwr Fault |  |  |
| AN100U-SC                                                             | System                  |                              |                     |  |  |
|                                                                       | System Name             | an100                        |                     |  |  |
| Monitoring<br>General Info                                            | Software Version        |                              |                     |  |  |
| Status<br>SS Info<br>Event Log                                        | Radio Type              | TB3435T7                     | TB3435T7            |  |  |
|                                                                       | Time Since System Start | 21:06:14                     | 21:06:14            |  |  |
| , , , , , , , , , , , , , , , , , , ,                                 | Time of Day             | Thu Aug 11 14:56:25          |                     |  |  |
| SF Configuration                                                      |                         |                              |                     |  |  |
| Service Classes<br>Service Flows                                      | Management Port         | 00-00-02-00-64               |                     |  |  |
| Classifiers                                                           | Ethernet MAC Address    | 00:09:02:00:64:64            | 00.09.02.00.04.02   |  |  |
| Save All Configuration                                                | IP Address              | 192.168.35.173               | 192.168.35.173      |  |  |
| Interfaces                                                            | IP Subnet Mask          | 255.255.255.0                |                     |  |  |
| Wireless Interface                                                    | Default Gateway Address | 192.168.35.250               |                     |  |  |
| Management Interface                                                  |                         |                              |                     |  |  |
| Admin Tools<br>Advanced Config<br>Software Upgrade<br>System Password |                         |                              |                     |  |  |

Este se divide en cuatro etapas:

- Monitoring
- SF Configuration
- Interfaces
- Admin Tools

#### 1.1 Monitoreo

#### Paso 2.

Seleccionar la primera pestaña de "Monitoring", aparecerán los datos generales del equipo como se muestra en la imagen anterior, debes verificar que los datos sean los mismos.

#### Paso 3.

Al seleccionar la segunda pestaña "Status", debe aparecer la siguiente pantalla, verificar que la información sea igual.

| ANHAALLSC                 |                           |         |                           |            |
|---------------------------|---------------------------|---------|---------------------------|------------|
| AN1000-3C                 | CINR [dB]                 | 26.2    | RF Tx Power [dBm]         | 23         |
|                           | Traffic Downlink [kbps]   | 13      | Traffic Uplink [kbps]     | 0          |
| onitoring<br>General Info | BW Margin Downlink [kbps] | 5529    | BW Margin Uplink [kbps]   | 3715       |
| Status                    | CRC Errors                | 8       | Registered SS's           | 1          |
| SS Info                   | Air Interface Status      | enabled | SC Synchro Status         | No Synchro |
| Event Log                 | IDU Temperature [Celsius] | 44      | ODU Temperature [Celsius] | 32         |
|                           | Power Supply Status       | A-On    | Fans Status               | oneFanOn   |
|                           | Active DL Service Flows   | 1       | Active UL Service Flows   | 1          |
|                           | DL SMC Rate [kbps]        | 0       | UL SMC Rate [kbps]        | 0          |
|                           | DL Bandwidth Usage [%]    | 0       | UL Bandwidth Usage [%]    | 0          |
|                           | Reference RSS [dBm]       | -79     | Noise Level [dBm]         | -108.6     |

#### Paso 4.

Verificar el registro de suscriptores del sector, es la tercer pestaña SSInfo, una vez que los SU-O's y la base están debidamente configurados, orientados y energizados, todos los suscriptores del sector se registran en esta pantalla.

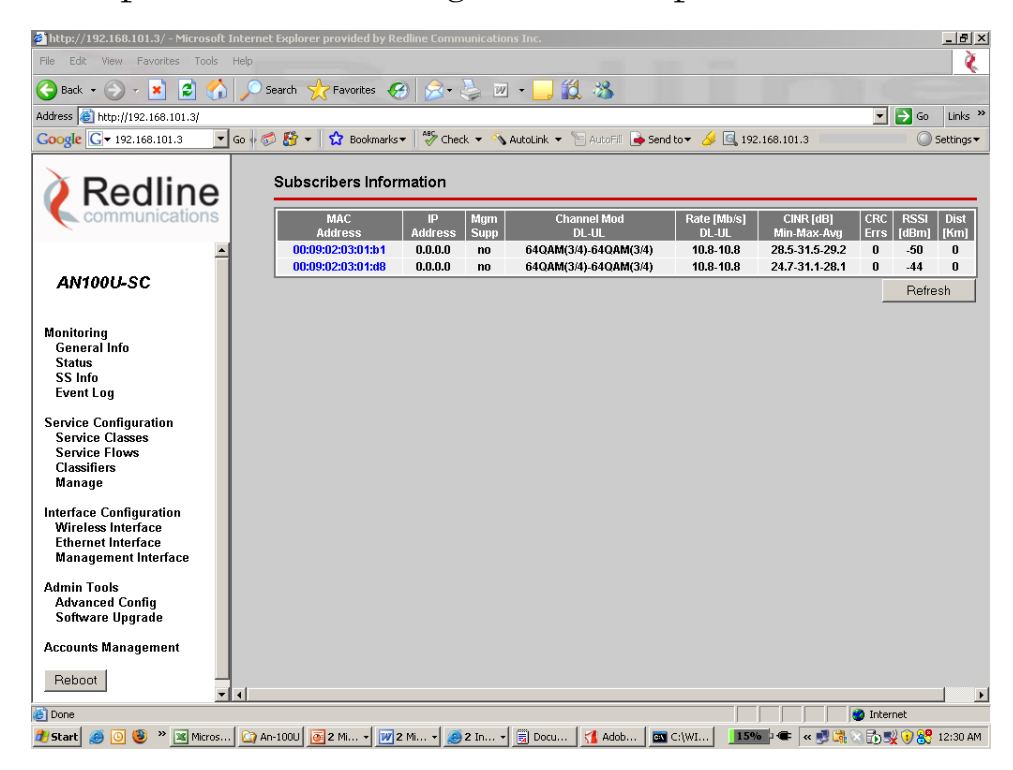

Al seleccionar la dirección MAC, aparecerá la información de downlink y uplink.

| AN100U-SC              | SS Information    |              |                             |                         |                 |                              |                               |                                 |
|------------------------|-------------------|--------------|-----------------------------|-------------------------|-----------------|------------------------------|-------------------------------|---------------------------------|
| Monitoring             | MAC Address       | Basic Cid    | DL Burst Rate<br>[Mbps]     | UL Burst Rate<br>[Mbps] | CINR [dB]       | CRC Errors                   | RSSI (dBm)                    | Distance [Km]                   |
| General Info<br>Status | 00:ca:fe:ba:be:01 | 1            | 7                           | <b>1</b>                | 28              | 0                            | -63                           | 0                               |
| SS Info<br>Event Log   |                   |              | l                           | JBR                     | Set<br>adju     | on the SC<br>usted to ma     | and SS pov<br>aintain this    | v <u>er is</u> Refresh<br>level |
|                        | ł                 | SF Inform    | nation (00:09:0             | 02:00:5a:dc)            |                 |                              |                               |                                 |
| Downlink               |                   |              |                             |                         |                 |                              |                               |                                 |
| ID CID                 | MSTR [Kbps] MR    | (R [Kbps] M: | ax Latency<br>[ms]<br>30000 | ority Scheduling        | ARQ Thro<br>Kbi | ughput<br>ts/sec<br>1007.552 | Total<br>Packets<br>325772458 |                                 |
| Uplink                 |                   |              |                             |                         |                 |                              |                               |                                 |
| ID CID                 | MSTR [Kbps] MR    | R [Kbps]     | ax Latency<br>[ms] Pric     | ority Scheduling        | ARQ Thro<br>Kbi | ughput<br>ts/sec<br>269 136  | Total<br>Packets<br>64824259  |                                 |
| S >>                   | 230               | 00           | 0000                        |                         |                 |                              | Refresh                       |                                 |

#### Paso 5. Seleccionar la última pestaña "Event Log"

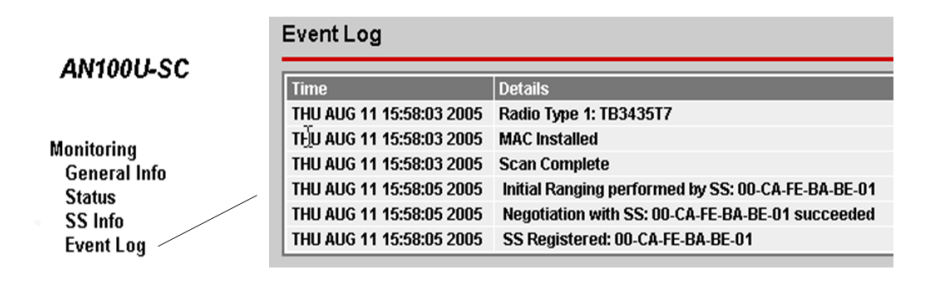

## 1.2 Configuración de Servicios WiMAX del AN-100

Los servicios de Wimax básicamente se requieren de tres pasos para poder activarlos:

- 1 Definir Service Classes
- **2** Crear Service Flows
  - **3** Crear Classifiers

Una vez que los Classifiers y los Service Flows estén activos, el sistema estará habilitado para transmitir paquetes.

Configuración de Service Classes

Las Services Classes son las responsables de definir la calidad de servicio (QoS), así como las políticas de transmisión de paquetes.

En la version 1.0 de RedMAX se cuenta con dos Scheduling Types:

- 1 Real Time Polling Services (rtPS). Delay.
  - 2 Best Effort (BE) un maxima de datos.
  - 3 No Real Time Polling Services (nrtPS) datos garantizados.
  - 4 Unsolicited Grant Services.maximo garantizado tipo TDM, latencia.

Real time Polling Services ofrece una mas alta prioridad que BE, adicionalmente que permite garantizar un mínimo ancho de banda, mientras que BE solo asigna un valor máximo no garantizando ancho de banda alguno.

Conforme a lo explicado anteriormente, en caso de definir dos servicios con diferentes QoS en un mismo SU-O, se deberá definir el tipo de Scheduling a usar, así como el ancho de banda mínimo garantizado en caso de usar rtPS.,

| Add a Service Class      |                      |              |                 |             |        |        |           |              |         |
|--------------------------|----------------------|--------------|-----------------|-------------|--------|--------|-----------|--------------|---------|
|                          |                      |              |                 |             |        |        |           |              | Add     |
| Service Class Name       | name                 | Т            | affic Priority  |             |        | 0 💌    |           |              |         |
| Max Sustained Rate [bp   | <b>s]</b> 251658240  | м            | ax Traffic Bur  | st [byte]   |        | 2048   |           |              |         |
| Min Reserved Rate [bps   | s] 8388608           | Τα           | plerated Jitter | [ms]        |        | 1000   |           |              |         |
| Max Latency [ms]         | 2000                 | Fi           | xed Vs Variat   | ole Sdu Ind | ı      | varial | bleLength | $\mathbf{T}$ |         |
| Sdu Size [byte]          | 2048                 |              | cheduling Typ   | е           |        | bestE  | ffort     |              | •       |
| Arq Enable               |                      | A            | rq WindowSiz    | e           |        | 0      |           |              |         |
| Arq Block Lifetime [10 u | us] 0                | A            | rq SyncLoss 1   | limeout [1  | 0 us]  | 0      |           |              |         |
| Arq DeliverInOrder       |                      | A            | rq RxPurge Ti   | meout [10   | us]    | 0      |           |              |         |
| Arq BlockSize [byte]     | 0                    | м            | in Rsvd Tolera  | able Rate   | [bps]  | 83886  | 08        |              |         |
| Reg Ty Policy            | 🗆 noBroadca          | stBwReq(0) [ | noPiggybac      | kReq(2)     |        | 🗆 noF  | ragment   | ata(3)       |         |
|                          | 🗆 noPHS(4)           | Г            | osduPack        | ing(5)      |        | 🗆 no(  | Сгс(6)    |              |         |
| Delete a Service Class   | (must be unused by S | Fs)          |                 |             |        |        |           |              |         |
| Service Class Index      | 1 💌                  |              |                 |             |        |        |           |              | Delete  |
|                          |                      |              |                 |             |        |        |           |              |         |
| View Service Classes     |                      |              |                 |             |        |        |           |              |         |
| Service Class Index      | 1 -                  |              |                 | S           | how    |        | ShowAll   |              | HideAll |
| Cisidx CisName           | TraffPrio MaxSTR     | MaxTB TolJi  | t MaxLat F\     | rvs s       | duSize | Sched  | Туре Мі   | nRTR         | ReqTxPo |
| 1 E1-TDM                 | 7 2600000            | 1024 1000    | 1000 V          | ariable 1   | 024    | UGS    | 26        | 000000       | 3       |
| 2 Browser                | 0 1000000            | 1024 3000    | 3000 Vá         | ariable 1   | 024    | BE     | 66        | 000          |         |
| 3 Training               | 0 251658240          | 0 2048 1000  | 2000 V          | ariable 2   | 048    | nRTPS  | 6 83      | 88608        | -       |
| 4 RCE RedMAX             | U 251658240          | J 2048 5000  | 2000 V          | ariable 2   | 048    | RTPS   | 83        | 88608        | 2       |
| 5 Redline                | 0 251658240          | J 2048 1000  | ∠000 Vá         | ariable 2   | 048    | undefi | ned 83    | 88008        |         |

El Sistema asigna un índice para la Clase de servicios:

El índice es utilizado para ligar un flujo de servicio con una clase de servicio.

#### Paso 6.

Seleccionar "Scheduling Types" y escoger BestEffort:

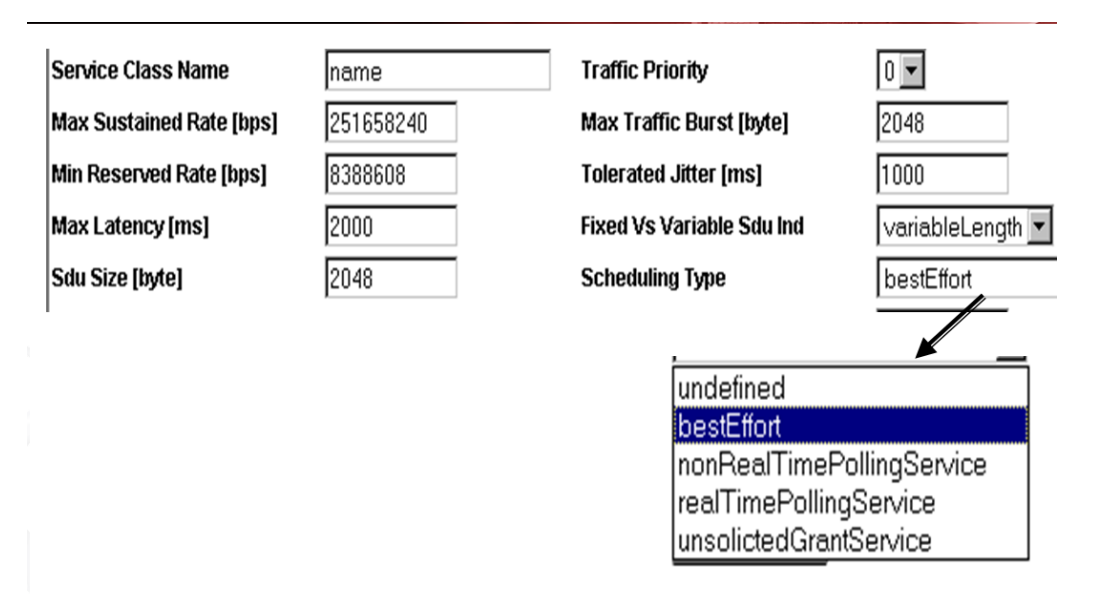

La prioridad de tráfico puede seleccionarse de 0-7y es sobre la prioridad de transmisión del aire para el flujo de servicio.

El tamaño del SDU es una variable fija, al menos que esta sea requerida para otro tamaño del paquete. Se utiliza sólo cuando está habilitado el parking

## Configuración de Service Flows

Un Service Flow representa el flujo de datos requerido entre estación base (AN-100U) y suscriptor de WiMAX ( SU-O), este debe estar definido en ambas direcciones ( Downstream y Upstream),

#### Paso 7.

Verificar Service Flows con dos clases y dos servicios, basados en VLAN.

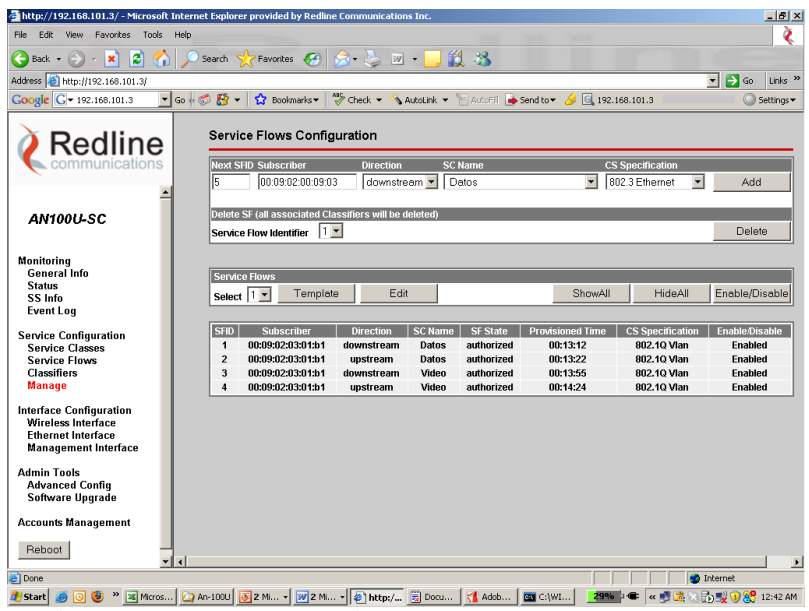

Configuración de Classifiers

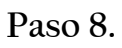

Configurar los clasificadores

| 🚰 http://192.168.101.3/ - Microsoft Inter | net Explorer provi | ded by R  | edline ( | Communication       | s Inc.              |                   |                     |           |             |                      | _ 6 ×     |
|-------------------------------------------|--------------------|-----------|----------|---------------------|---------------------|-------------------|---------------------|-----------|-------------|----------------------|-----------|
| File Edit View Favorites Tools Help 👔     |                    |           |          |                     |                     |                   |                     |           |             |                      |           |
| 🌏 Back 🔹 🛞 - 💌 😰 🏠 🔎                      | Search 🥂 Fav       | orites 🍕  | 3 💈      | 3• 볼 🗷              | - 🗔 🛍               | -83               |                     |           |             |                      |           |
| Address a http://192.168.101.3/           |                    |           |          |                     |                     |                   |                     |           |             | 💌 🄁 Go               | Links »   |
| Google G - 192.168.101.3 Go               | 🧔 🛃 🗕 🔂            | Bookmarks | -   🕉    | PCheck 🔻 🔨 A        | AutoLink 👻 🗐        | AutoFil 🌛 Sen     | id to 🔻 🥖 🧕         | 192.168.1 | 101.3       | 0                    | iettings▼ |
|                                           | Classifier C       | Configu   | uratio   | n                   |                     |                   |                     |           |             |                      | <u> </u>  |
| 🖉 Redline 🗌                               | add a Classifi     | Pr        |          |                     |                     |                   |                     |           |             |                      |           |
| communications                            | To SFID            | 51        |          | 4 -                 |                     |                   |                     |           |             | Add                  |           |
|                                           | Priority           |           |          | 1                   |                     |                   |                     |           |             |                      |           |
| 1 1                                       | 🗆 DestMacA         | ddr       |          | 00:00:00:0          | 0:00:00             | Des               | tMacMask            |           | H:H:H:H:H:H |                      |           |
| AN100U-SC                                 | C SourceMa         | cAddr     |          | 00:00:00:0          | 0:00:00             | Sou               | rceMacMask          |           | M.M.M.M.M.M |                      |           |
|                                           | EnetProto          | olType    |          | dsap                | Y                   | Enet              | tProtocol           |           | 0           |                      |           |
| Monitoring                                | 🗆 UserPriLo        | w         |          | 0 💌                 |                     | Use               | rPriHigh            |           | 7 🔻         |                      |           |
| Status                                    | 🗆 VianiD           |           |          | 0                   |                     |                   |                     |           |             |                      |           |
| SS Info                                   | Remove Class       | ifier     |          |                     |                     |                   |                     |           |             |                      |           |
| Lyent Log                                 | SFID.CIsID         |           |          | 1.1 💌               |                     |                   |                     |           |             | Delet                | e         |
| Service Configuration<br>Service Classes  |                    |           |          |                     |                     |                   |                     |           |             |                      |           |
| Service Flows                             | View Classifie     | ers       |          |                     |                     |                   |                     |           |             |                      |           |
| Manage                                    | Service Flow I     | dentifier | 1 💌      |                     |                     |                   | Sh                  | ow        | Show        | All Hide/            | All I     |
| Interface Configuration                   |                    |           |          |                     |                     |                   |                     |           |             |                      |           |
| Wireless Interface<br>Ethernet Interface  | SFID.CIsID         | State     | Prio.    | DstMac<br>Addr/Mask | SrcMac<br>Addr/Mask | Enet<br>Type/Prot | UserPri<br>Low-High | VlanID    | lp Prot.    | Tos<br>Low-High/Mask | A         |
| Management Interface                      | 1.1                | active    | 1        |                     |                     |                   |                     | 1         |             | - /                  |           |
| Admin Tools                               | 2.1                | active    | 1        |                     |                     |                   |                     | 1         |             | - 1                  |           |
| Software Upgrade                          | 3.1                | active    | 1        |                     |                     |                   |                     | 3         |             | - /                  |           |
| Accounts Management                       | 4.1                | active    | 1        |                     |                     |                   |                     | 3         |             | - /                  |           |
| Reboot                                    |                    |           |          |                     |                     |                   |                     |           |             |                      | •         |
| ▼ <b>1</b>                                |                    |           |          |                     |                     |                   |                     |           |             | a Internet           | •         |
| 🖉 Start 🧠 🔘 🚳 » 🕱 Mirros                  | Ap.1001            | - 100     | 214 -    | bttm/               | 🗒 Dogu 🛛 🗧          | Adob m            | LC-WI               | 32%       | i           | a contract           | 12-44 AM  |
| Start San Start                           | WIH1000 0 2 MI.    | ··· • 💆   | Z 191 1  | nttp:/              | Docq                | MOOD              | Cifwin              | JE TO LA  | -   « 📴 L   | a 🗆 eð 式 🕂 🔐         | 12:99 AM  |

El clasificador es aplicado a UL/DL SF independientemente.

La prioridad cero es aplicado para broadcast. Más de un clasificador puede ser aplicado en un SF y determina el orden en el cual el clasificador es aplicado a un SF, puede tener el valor de 0-255. Red MAX soporta 16 clasificadores por SF. El tipo de clasificador (CS) se escoge durante la creación del SF

## 1.3 Configuración de Interfaces

#### Paso 9.

Verificar la configuración del sistema de la parte de radio frecuencia, ya que permite a los SU-O's poder registrarse a la estación base si cuentan con los mismos valores definidos en esta parte, los valores están contenidos a continuación:

Cambio de Frame Duration y Guard Interval en la Sector Controller. El Frame Duration se configura unicamente en el AN-100U, mientras en el SU-O se

define el Cyclix Prefic (Guard Interval value).

Hay que aclarar que esto implica disminuir el troughput de la estación base.

|                                                                                                    | Tath                                                                                                    |                                                                                                    | v <sub>é</sub> v.                                                                                                    |                                         |
|----------------------------------------------------------------------------------------------------|----------------------------------------------------------------------------------------------------|----------------------------------------------------------------------------------------------------|----------------------------------------------------------------------------------------------------|-----------------------------------------|
| ф • 🍦 - 🎯 🛞 😭 🖬 н                                                                                                    | tp://192.168.101.3/                                                                                                    |                                                                                                    | 🔽 🗿 Go 💽                                                                                                    |                                         |
| 📄 Customize Links 📑 Free Hotmail 📄 Win                                                                                                    | dows Marketplace 📄 Windows Media 📄 V                                                                                                    | Vindows                                                                                                    |                                                                                                    |                                         |
|                                                                                                    | Wireless Interface Configur                                                                                                    | ation                                                                                                    |                                                                                                    |                                         |
| Redline                                                                                                    | Interess interface conligu                                                                                                    |                                                                                                    | _                                                                                                    |                                         |
| communications                                                                                                    | RF Parameters * RF DL Channel (KHz)                                                                                                    | Saved Values Running Val                                                                                                    | lues                                                                                                    |                                         |
|                                                                                                    | * RF Channel Separation [KHz]                                                                                                    |                                                                                                    |                                                                                                    |                                         |
| AN100U-SC                                                                                                    | Tx Output Power [dBm]                                                                                                    | 10                                                                                                    |                                                                                                    |                                         |
|                                                                                                    | SS Tx Power Control Enable                                                                                                    | <b>N</b>                                                                                                    |                                                                                                    |                                         |
| Monitoring                                                                                                    | Reference RSS [dBm]                                                                                                    | -57 💌                                                                                                    |                                                                                                    |                                         |
| General Info<br>Status                                                                                                    | Auto Rx Gain Enable                                                                                                    |                                                                                                    |                                                                                                    |                                         |
| SS Info<br>Event Log                                                                                                    | PHY Parameters                                                                                                    |                                                                                                    |                                                                                                    |                                         |
| Social Configuration                                                                                                    | * Band Select [MHz]                                                                                                    | Multiple of 1.75MHz                                                                                                    |                                                                                                    |                                         |
| Service Classes                                                                                                    | * Channel Size [MHZ]                                                                                                    | 3.5                                                                                                    |                                                                                                    |                                         |
| Service Flows<br>Classifiers                                                                                                    | Guard incival                                                                                                    | 1/10 -                                                                                                    |                                                                                                    |                                         |
| Manage                                                                                                    | MAC Parameters                                                                                                    |                                                                                                    |                                                                                                    |                                         |
| Interface Configuration                                                                                                    | Frame Duration [ms]                                                                                                    | 5 -                                                                                                    |                                                                                                    |                                         |
| Ethernet Interface                                                                                                    | DL Ratio [%]                                                                                                    | 56                                                                                                    |                                                                                                    |                                         |
| Management Interface                                                                                                    | * Synchronization Mode                                                                                                    | No Synch                                                                                                    |                                                                                                    |                                         |
| Admin Tools<br>Advanced Config                                                                                                    | * Cell Range [Km]                                                                                                    | 5                                                                                                    |                                                                                                    |                                         |
| Software Upgrade                                                                                                    | Fields With Ded Ches Demains Control                                                                                                    | Disable RF Save Cancel Defa                                                                                                    | ult                                                                                                    |                                         |
| Accounts Management                                                                                                    | " Fields with Red Star Require System                                                                                                    | m Reset in Order To Apply                                                                                                    |                                                                                                    |                                         |
|                                                                                                    |                                                                                                    |                                                                                                    |                                                                                                    |                                         |
| Reboot                                                                                                    |                                                                                                    |                                                                                                    |                                                                                                    |                                         |
| Done                                                                                                    | 」 1993 T- 🕞 U ( ) 2 J- ( 趙) R ( )                                                                                                    |                                                                                                    | <b>5% ( 4 : 11:24</b> AM )                                                                                                    |                                         |
| Peeboot                                                                                                    | (100000 - 10000 - 100000 - 1000000 - 1000000 - 10000000 - 1000000 - 1000000 - 1000000 - 1000000 - 1000000 - 1000000 - 10000000 - 1000000 - 1000000 - 1000000 - 1000000 - 1000000 - 1000000 - 10000000 - 10000000 - 1000000 - 1000000 - 1000000 - 100000000 | Depends on radio typ                                                                                                    | ESSE ( ← ( ← ( ) 2) → ( ) ( ) ( ) ( ) ( ) ( ) ( ) ( ) ( )                                                                                                    | )+S*n, up to 3500000-(C                 |
| Peeboot                                                                                                    | (₩31-) 0 (21-) 13) R (<br>3540000<br>1 100000                                                                                                    | د ۲۲۰ ۲۰۰ ۲۰۰ ۲۰۰ ۲۰۰ ۲۰۰ ۲۰۰ ۲۰۰ ۲۰۰                                                                                                    | e CF = 3400000 +(C/2<br>Where:<br>n = 0,1,2,3<br>C = Channel Size (K                                                                                                    | )+S*n, up to 3500000-(C<br>Hz)          |
| RF Parameters<br>RF Channel [KHz]<br>RF Channel [KHz]<br>RF Channel Separation [KHz]<br>Tx Output Power [dBm]                                                                                                    | 3540000<br>0 V                                                                                                    | Depends on radio typ<br>5000<br>100000                                                                                                    | CF = 3400000 +(C/2<br>Where:<br>n = 0,1,2,3<br>C = Channel Size (K<br>S = 250 KHz                                                                                                    | )+S*n, up to 3500000-(C<br>Hz)          |
| Percent         Start         Start | (₩31-) 0 @21-) 100                                                                                                    | Depends on radio typ<br>0<br>5000<br>100000                                                                                               | CF = 3400000 +(C/2<br>Where:<br>n = 0,1,2,3<br>C = Channel Size (K<br>S = 250 KHz                                                                                                    | )+S*n, up to 3500000-(C<br>Hz)          |
| Pebboot                                                                                                    | (₩31-) 0 (21-) (21-) (21-)<br>3540000<br>100000<br>0 ▼<br>-63 ▼                                                                                                    | Depends on radio typ                                                                                                    | CF = 3400000 +(C/2<br>Where:<br>n = 0,1,2,3<br>C = Channel Size (K<br>S = 250 KHz                                                                                                    | )+S*n, up to 3500000-(C<br>Hz)          |
| Peeboot                                                                                                    | (₩31-) U (21-) (2) (<br>3540000<br>100000<br>0 ▼<br>-63 ▼                                                                                                    | Depends on radio typ<br>0<br>5000<br>100000<br>• -20 dBm t                                                                                | See CF = 3400000 +(C/2<br>Where:<br>n = 0,1,2,3<br>C = Channel Size (K<br>S = 250 KHz                                                                                                    | )+S*n, up to 3500000-(C<br>Hz)          |
| Peeboot                                                                                                    | (w3r) (0) (0.21) (10000<br>100000<br>0 ↓<br>-63 ↓                                                                                                    | Depends on radio typ<br>0<br>5000<br>100000<br>• -20 dBm t<br>• 100U uses                                                                 | CF = 3400000 +(C/2     Where:         n = 0,1,2,3         C = Channel Size (K         S = 250 KHz      c +23 dBm     s fixed Tx power                                                                                                    | )+S*n, up to 3500000-(C<br>Hz)          |
| Peeboot                                                                                                    | (₩31-) U (21-) (2) (<br>3540000<br>100000<br>0 ▼<br>-63 ▼                                                                                                    | Depends on radio typ<br>0<br>5000<br>100000<br>• -20 dBm t<br>• 100U uses                                                                 | CF = 3400000 +(C/2     Where:         n = 0,1,2,3         C = Channel Size (K         S = 250 KHz      o +23 dBm     s fixed Tx power                                                                                                    | )+S*n, up to 3500000-(C<br>Hz)          |
| RF Parameters<br>RF Channel [KHz]<br>RF Channel [KHz]<br>RF Channel Separation [KHz]<br>Tx Output Power [dBm]<br>SS Tx Power Control Enable<br>Requested RSSI [dBm]                                                                                                    | 3540000<br>100000<br>0<br>0<br>63<br>7                                                                                                    | Depends on radio typ<br>0<br>5000<br>100000<br>• -20 dBm t<br>• 100U uses                                                                 | CF = 3400000 +(C/2<br>Where:<br>n = 0,1,2,3<br>C = Channel Size (K<br>S = 250 KHz<br>co +23 dBm<br>s fixed Tx power                                                                                                    | )+S*n, up to 3500000-(C<br>Hz)          |
| RF Channel (KHz)<br>RF Channel (KHz)<br>RF Channel (KHz)<br>RF Channel Separation (KHz)<br>Tx Output Power (dBm)<br>SS Tx Power Control Enable<br>Requested RSSI (dBm)<br>Sets Average                                                                                                    | 3540000<br>100000<br>0<br>-63<br>Rx signal leve                                                                                                    | Depends on radio typ<br>0<br>5000<br>100000<br>• -20 dBm t<br>• 100U uses                                                                 | CF = 3400000 +(C/2<br>Where:<br>n = 0,1,2,3<br>C = Channel Size (K<br>S = 250 KHz<br>co +23 dBm<br>s fixed Tx power                                                                                                    | ) <b>+S*n, up to 3500000-(C</b><br>Hz)  |
| Peeboot                                                                                                    | 3540000<br>100000<br>0<br>-63<br>Rx signal leve                                                                                                    | Depends on radio typ<br>0<br>5000<br>100000<br>• -20 dBm t<br>• 100U uses                                                                 | CF = 3400000 +(C/2<br>Where:<br>n = 0,1,2,3<br>C = Channel Size (K<br>S = 250 KHz<br>c +23 dBm<br>s fixed Tx power                                                                                                    | )+S*n, up to 3500000-(C<br>Hz)          |
| Peeboot                                                                                                    | 3540000<br>100000<br>0<br>63<br>Rx signal leve                                                                                                    | Depends on radio typ<br>0<br>5000<br>100000<br>20 dBm t<br>100U monitors RS<br>issues Ty power a                                          | >>>>>>>>>>>>>>>>>>>>>>>>>>>>                                                                                                    | )+S*n, up to 3500000-(C<br>Hz)          |
| Peeboot                                                                                                    | 3540000<br>100000<br>0<br>0<br>0<br>0<br>0<br>0<br>0<br>0<br>8<br>8<br>8<br>8<br>8<br>8                                                                                                    | Depends on radio typ<br>0<br>5000<br>100000<br>• -20 dBm t<br>• 100U uses<br>100U monitors RS<br>issues Tx power a<br>maintain the sector | Image: Image: Image | )+S*n, up to 3500000-(C<br>Hz)<br>ds to |

Tx Output Power es el nivel de salida de potencia del radio transmisor.

SS Tx Power Control permite a la estación base ajustar automáticamente el nivel de transmisión de potencia de los SSs. Cuando se habilita, la BS monitorea continuamente a los SSs y ajusta la potencia de transmisión para mantener un valor RSSI (*Received Signal Strength Indicador*) solicitado.

La segunda parte de configuración de la interfase inalámbrica es la de parámetros físicos como se muestra en la figura.

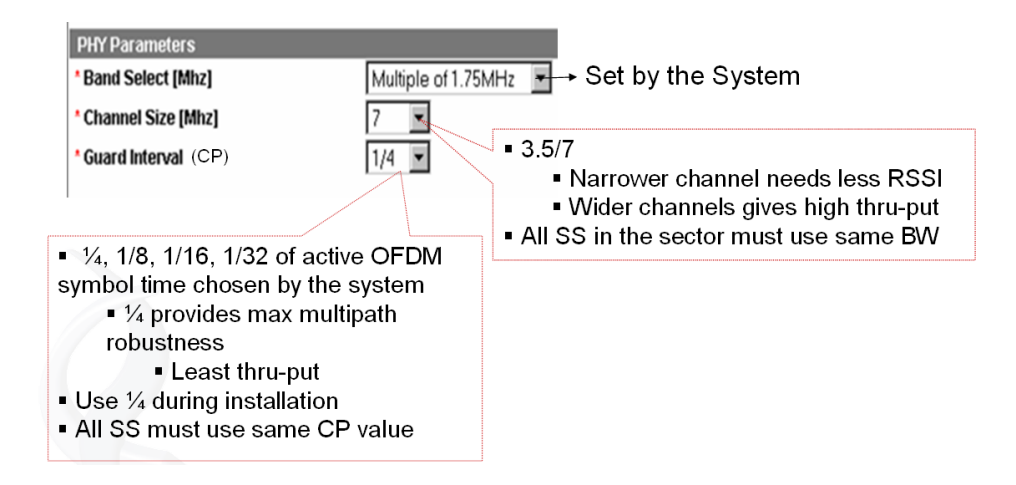

La última parte es la de parámetros MAC

| MAC Parameters                          |                                                                                                    |
|-----------------------------------------|----------------------------------------------------------------------------------------------------|
| Frame Profile                           | Depends on channel size                                                                                         |
| * Frame Duration [ms]                   | 10                                                                                                    |
| DL Ratio [%]                            | <ul> <li>• 54/46 to realize same throughput in DL/UL</li> <li>• Up to 75/25, 56/44 Or 25/75 for data</li> </ul> |
| * Synchronization Mode                  | applications                                                                                                    |
| Adaptive DL/UL Ratio                    | <b>N</b>                                                                                                    |
| * Cell Range [Km]                       | 5                                                                                                    |
|                                         | Save Cancel Default                                                                                             |
| * Fields With Red Star Require System I | Reset In Order To Apply                                                                                         |

Aquí es importante saber que la duración del frame puede determinar la latencia del sistema.

La relación DL/UL puede ser permitan en modo adaptativo para sincronización de los sistemas.

El rango de la célula es utilizado para calcular TTG/RTG.

#### 1.4 Herramientas de Administración

#### Paso 10.

Verificaremos la información de la última parte del menú Herramientas de Administración, en la pestaña de configuración avanzada.

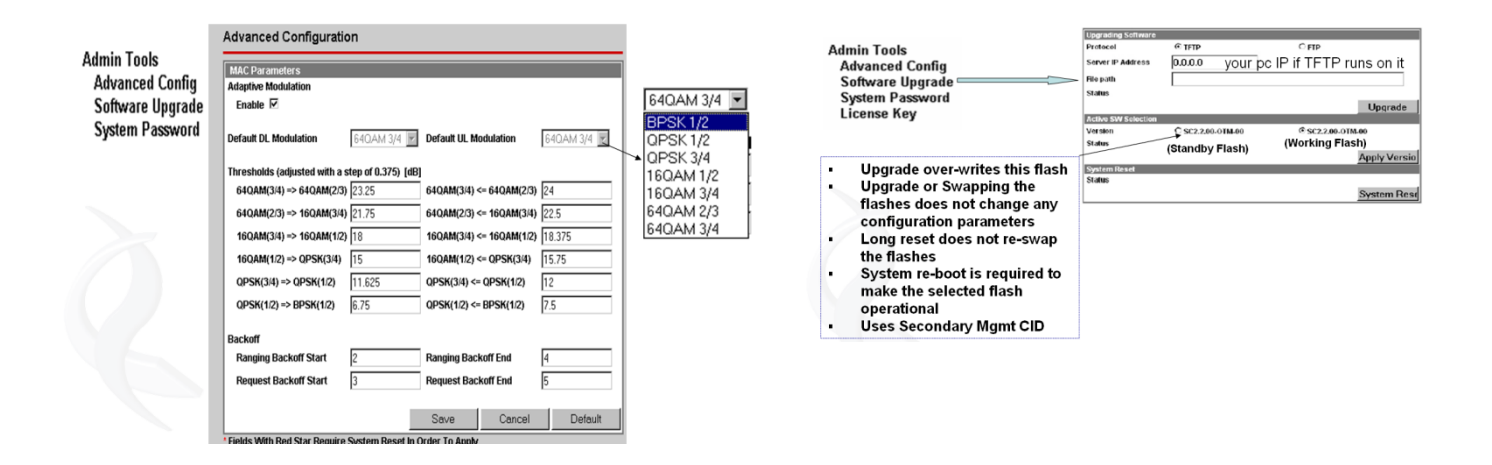

## 1.5 Configuración de PC<sup>´</sup>s

Paso 11.

Desactiva los Firewalls de cada una de las PCs. Es común que por seguridad se esté bloqueando la conectividad de forma local en cada PC. Cerciorarse que cualquier software que pueda impedir la conexión remota con otros equipos, tales como antivirus, anti-spywares, etc. esté desactivado.

## Paso 12.

Verificar que se tengan instalados y configurados correctamente las herramientas de medición que vayan a utilizarse dependiendo de la prueba.

Paso 13.

Verificar que PCs, los SSs y la BS pertenezcan al mismo segmento de red, para que exista conectividad entre los equipos,

Paso 14.

Verificar mutuamente la conectividad con un comando ping entre la PC detrás de la estación base y las PCs detrás de cada unos de los SSs que vayan a utilizarse.

# Práctica 6

# Configuración del Usuario Subscriptor Subscriber Unit Outdoor-SUO

El acceso del SU-O se da mediante una conexión Ethernet utilizando un cable cruzado del Inyector de PoE a una PC y se invoca la configuración vía Telnet a la dirección 192.168.101.1

I.- Registro de unidades SU-O al Sector Controller AN-100

Las unidades de RedMAX SU-O se registran automáticamente a la estación sectorial AN-100U, siempre y cuando cuenten con tres valores similares en ambos dispositivos en la sección de Radio Frecuencia.

1.- La frecuencia utilizada, donde en ambos casos Low y Hi en la version actual se usa la misma.

Que en el caso del SU-O se puede observar con el comando:

SUO#> show rfConfig Structure --- «SS Mmgt RF Configuration Parameter»>

Others RfTemp:.....9 Celsius LoRfFreq1:.....3529000 kHz HiRfFreq1:.....3529000 kHz

| LoRfFreq2: | 0 kHz       |
|------------|-------------|
| HiRfFreq2: | 0 kHz       |
| LoRfFreq3: | 0 kHz       |
| HiRfFreq3: | 0 kHz       |
| LoRfFreq4: | 0 kHz       |
| HiRfFreq4: | 0 kHz       |
| LoRfFreq5: | 0 kHz       |
| HiRfFreq5: | 0 kHz       |
| LoRfFreq6: | 0 kHz       |
| HiRfFreq6: | 0 kHz       |
| RfFreq:    | 3429000 kHz |
|            |             |

Para cambiar se usa el comando:

SUO#> rfConfig SUO(rfConfig ->)#>set LoRfFreq1 3429000 SUO(rfConfig ->)#>set HiRfFreq1 3429000 2 y 3.- Otros dos valores indispensables para poder registrar el SU-O y al AN-100 son el ancho de canal y el Cyclix Prefix

El ancho de canal tiene la opción de 3.5 7 Mhz, mientras que el Cyclic Prefix llamado Guard Interval en el AN-100 tiene la opcion de 4 y 16 ( ¼ y 1/16 en el AN-100 respectivamente)

Para cambiar estos valores se usan los comandos:

SUO #> phyConfig SUO(phyConfig ->)#> set Bandwidth 3500 SUO(phyConfig ->)#> set CyclicPrefix 16 II.- Troubleshooting de unidades SU-O al Sector Controller AN-100

Se puede dar el caso que después de hacer la clasificación el SU-O no transmita trafico de IP por dos razones principales :

1.- Por que este el SU-O configurado con la opción de Administración Remota y este esperando obtener una dirección de IP desde un servidor de DHCP detrás del AN-100, por lo tanto la unidad no estará enviando trafico hasta no obtener la dirección IP dinámicamente, por lo que en caso de no ser el caso , se tendra que cambiar el valor para que sea no Administrada Remotamente (0).

Para verificar esta opción es necesario invocar el siguiente comando:

SUO #> show managedSS SUO #> SS managing status: Unmanaged(0)

Comando para cambiar a Unmanaged SUO #> set managedSS 0

En el equipos AN-100 en la pantalla de SSInfo , tambien se puede corroborar si el SU-O esta en opción de Remotamente Administrado.

2.- La segunda opción de porque el SU-I a pesar de estar firmado no estaría dando respuesta de IP, seria que esta siendo utilizado para marcar (Tagging) paquetes con una etiqueta de VLAN determinada, lo cual se puede validar con el siguiente comando:

SUO#> show ethTag Structure --- «SS Ethernet Tagging Data»> Active:.....inactive(0) Priority:.....0 Value:.....0

Para activar dichos valores, se usa el siguiente procedimiento:

SUO#> ethTag SUO(ethTag ->)#> set Active 1 SUO(ethTag ->)#> set Value X ( valor de la VLAN a utilizar) Nota: agregar clasificación de requerido para el ethTag. Upgrade de software SU-O

Para llevar a cabo un upgrade de software es necesario contar con un ftp Server , estar conectado vía la SMC la unidad SU-O.

Para el proceso de upgrade a la version 1.1 desde la version 1.0, es necesario hacer un upgrade intermedio a el Upgrade5.( 1.0.76 de AN-100 y la 1.0.117 de los SU-O's), una vez hecho el upgrade al Upgrade5 se selecciona y se rebotean los equipos y se procede a instalar la version 1.1, con el mismo procedimiento.

Nota importante: Para el upgrade a la version 1.1 no debe de hacerse de manera local sino mediante el RMS o usando la SMC (Second Management Connection), ya que hacerse localmente la unidad podría presentar algunos problemas.

Al momento de arrancar tu FTP Server debes de tener un user que se llame : target y un password: secret, los mismos que tienes que poner en el AN-100 en la pagina del upgrade, esto lo puedes probar haciendo desde tu DOS un ftp 192.168.101.X ( la ip del Server ftp), checas que con el user y el password acceses al folder que quieres hacer el upgrade !! ( para esto desde el Server le debes indicar el path para el download)

Después de saber que efectivamente se pueda accesar el Server, ya lo puedes iniciar el upgrade a los SU-O's en primera instancia, y finalmente el AN-100 se repite el proceso, ahora si tienes activado el Firewall o algún cliente de VPN en el Server talvez la transferencia no se lleve a cabo (Hay que desactivarlos)

Ojo: En el Path del AN-100 tienes que ponerle el nombre del archivo incluyendo al extensión .bin

Procedimiento de Upgrade de SU-O administrando de manera remota:

SU-O> LoadImage SU-O> ipaddress: (FTP Server IP Address) SU-O> file : file name.bin Después que se carga completamente el archivo se bootea:

SU-O> reboot.

# Práctica 7

# Generación de Tráfico

## Objetivo.

El alumno verificará las condiciones de trabajo y determinará las capacidades máximas de transmisión, y aprenderá conceptos de generación de tráfico.

#### Introducción.

Los equipos con los que se realizarán las pruebas, y que conforman los dos extremos del enlace, están ubicados principalmente en dos puntos: el primero de ellos es el edificio Luis G. Valdés Vallejo de la DIE, mientras que el segundo punto está ubicado en el Laboratorio del Posgrado en Ciencia e Ingeniería de la Computación ubicado en el edificio B del IIMAS (Instituto de Investigaciones en Matemáticas Aplicadas y Sistemas). En el primero de los edificios mencionados fue instalada la BS WiMAX, así como el equipo que funge como servidor de tráfico para las pruebas que se realizarán. En el segundo edificio se ubicaron los SSs.

La distancia existente entre los edificios mencionados es de aproximadamente 260m., y se cuenta con línea de vista entre ellos, lo cual permitió un adecuado funcionamiento de los SSs, en especial los SU-Os, proporcionando integridad a los resultados.

#### Desarrollo.

## 2.1 Configuración del equipo

#### Paso 1.

Verifique que la interfaz aérea de la BS opere bajó las condiciones que se muestran en la siguiente figura.

| & Parameters                | Saved Values          |
|-----------------------------|-----------------------|
| RF DL Channel [KHz]         | 3478500               |
| RF Channel Separation [KHz] | 0                     |
| Tx Output Power [dBm]       | 23 💌                  |
| SS Tx Power Control Enable  | $\checkmark$          |
| Reference RSS [dBm]         | -69 😒                 |
| Auto Rx Gain Enable         |                       |
| PHY Parameters              |                       |
| Band Select [MHz]           | Multiple of 1.75MHz 🕑 |
| Channel Size [MHz]          | 3.5 💌                 |
| Guard Interval              | 1/4 💌                 |
| MAC Parameters              |                       |
| Frame Profile               |                       |
| * Frame Duration [ms]       | 10 💌                  |
| DL Ratio [%]                | 60 💌                  |
| Synchronization Mode        | No Synch              |
| Cell Range [Km]             | 5                     |

## Paso 2.

Indique brevemente las descripciones de cada parámetro que se muestran en la siguiente tabla:

| Parámetro                                         | Descripción |
|---------------------------------------------------|-------------|
| RF DL Channel [KHz]                               |             |
| RF Channel Separation [KHz]                       |             |
| <i>Tx Output Power [dBm]</i>                      |             |
| SS Tx Power Control Enable                        |             |
| Reference RSS (Received<br>Signal Strength) [dBm] |             |
| Auto Rx Gain Enable                               |             |
| Band Select [MHz]                                 |             |
| Channel Size [MHz]                                |             |
| Guard Interval                                    |             |
| Frame Duration [ms]                               |             |
| DL Ratio %                                        |             |

| Synchronization Mode |  |
|----------------------|--|
| Cell Range [Km]      |  |
| Disable RF           |  |

Paso3.

Verifique que los parámetros de operación adicionales, tales como la potencia de transmisión, niveles de ruido y niveles *CINR (Carrier to Interferente plus Noise Ratio)* sean como los que se muestran en la siguiente figura.

| Wireless Status           |         |                           |            |  |
|---------------------------|---------|---------------------------|------------|--|
|                           |         |                           |            |  |
| CINR [dB]                 | 3.0     | RF Tx Power [dBm]         | 23         |  |
| Traffic Downlink [kbps]   | 5       | Traffic Uplink [kbps]     | 0          |  |
| BW Margin Downlink [kbps] | 5529    | BW Margin Uplink [kbps]   | 3715       |  |
| CRC Errors                | 58075   | Registered SS's           | 0          |  |
| Air Interface Status      | enabled | SC Synchro Status         | No Synchro |  |
| IDU Temperature [Celsius] | 42      | ODU Temperature [Celsius] | 37         |  |
| Power Supply Status       | A-On    | Fans Status               | fansOff    |  |
| Active DL Service Flows   | 0       | Active UL Service Flows   | 0          |  |
| DL SMC Rate [kbps]        | 0       | UL SMC Rate [kbps]        | 0          |  |
| DL Bandwidth Usage [%]    | 0       | UL Bandwidth Usage [%]    | 0          |  |
| Reference RSS [dBm]       | -69     | Noise Level [dBm]         | -108.6     |  |

#### Paso 4.

Describa brevemente los parámetros de la interfaz inalámbrica presentados en la siguiente tabla.

| Parámetro                                       | Descripción |
|-------------------------------------------------|-------------|
| CINR [dB]                                       |             |
| Traffic Downlink [kbps]                         |             |
| BW Margin Downlink [kbps]                       |             |
| <i>CRC (Cyclic Redundance<br/>Check) Errors</i> |             |
| Air Interface Status                            |             |
| IDU Temperature [Celsius]                       |             |
| Power Supply Status                             |             |

| Active DL Service Flows       |  |
|-------------------------------|--|
| <i>DL SMC Rate [kbps]</i>     |  |
| DL Bandwidth Usage [%]        |  |
| Reference RSS [dBm]           |  |
| RF Tx Power [dBm]             |  |
| Traffic Uplink [kbps]         |  |
| BW Margin Uplink [kbps]       |  |
| Registered SS's               |  |
| SC Synchro Status             |  |
| ODU Temperatura [Celsius]     |  |
| Fans Status                   |  |
| Active UL Service Flows       |  |
| UL SMC Rate [kbps]            |  |
| <i>UL Bandwidth Usage [%]</i> |  |
| Noise Level [dBm]             |  |

## Paso 5.

Verifique las principales condiciones técnicas de los SSs, deben ser tal y como se muestran en la siguiente figura.

| Subscribers Inf   | ormat   | ion |            |            |          |          |           |        |        |      |         |      |  |
|-------------------|---------|-----|------------|------------|----------|----------|-----------|--------|--------|------|---------|------|--|
| Name              | IP      | Mgm | DL Mod     | UL Mod     | Min CINR | Max CINR | Curr CINR | UL CRC | DL CRC | RSSI | Tx Pow  | Dist |  |
| 00:09:02:05:08:6d | 0.0.0.0 | no  | 64QAM(3/4) | 64QAM(3/4) | 28.8     | 28.8     | 28.8      | 0      | 0      | -70  | -64     | 0.4  |  |
|                   |         |     |            |            |          |          |           |        |        |      | Refresh |      |  |

¿Por qué el parámetro del perfil de transmisión debe ser 64 QAM ¾?

## 2.2 Topología de la red

En esta parte de la práctica se determinarán las topologías físicas que serán utilizadas.

Paso 6.

Realizar la conexión para tener un enlace tipo punto a multipunto entre la BS y los SS, debe contar cada SS con una PC conectada a los mismos, es decir un usuario por cada SS.

La PC conectada a la BS realizará las tareas de servidor de datos, generando tráfico de diversos tipos hacia los SSs, proporcionando en consecuencia, distintos servicios para cada uno de los SSs, tal como se muestra en la siguiente figura.

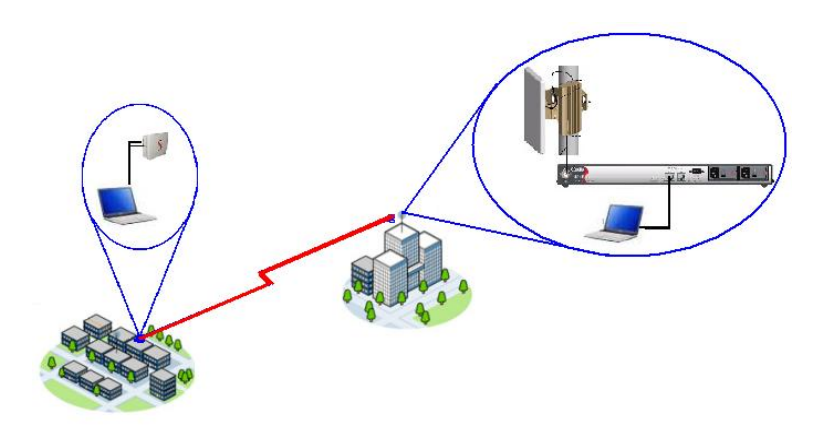

#### Paso 7.

La segunda topología que se debe implementar es con una PC conectada a la BS, mientras que los SSs son conectados a varias computadoras a través de un *switch*, con lo cual es posible proporcionar servicios a diversos usuarios a través de un SS, tal y como se muestra a continuación.

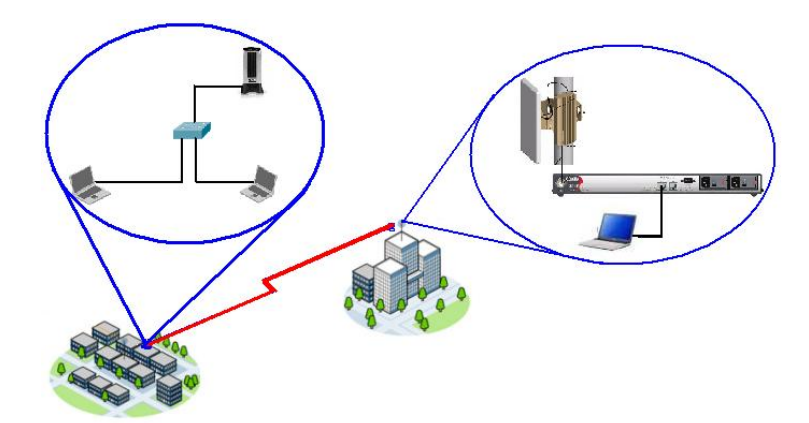

Ambas topologías deben estar implementadas dentro del mismo segmento de red, correspondiente a la subred 192.168.27.0/24.

Por tanto, debes asignar direcciones IP de la subred mencionada a todos los equipos involucrados en esta práctica, tanto las PCs como los SS, además de la BS.

## 2.3 Descripción de herramientas de medición

Para poder realizar esta y las siguientes prácticas es necesario el uso de dos herramientas de software, a continuación se detallan sus características generales y funcionamiento.

## iPERF

iPERF es una herramienta de software que permite la generación y monitoreo de tráfico mediante el establecimiento de conexiones lógicas entre 2 PCs bajo el esquema cliente servidor.

## Paso 8.

Dentro de los parámetros reportados por iPERF se incluyen el *throughput* alcanzado por las conexiones, el *jitter* promedio de los paquetes recibidos así como el porcentaje de paquetes perdidos.

¿Que tipo de protocolos utiliza iPERF?

Respecto a la generación de tráfico, iPERF permite definir y configurar algunas características básicas inherentes al envío y recepción de paquetes. Dichas características incluyen:

- Throughput generado
- Longitud de los paquetes en bytes

- Tamaño del *buffer* en bytes
- Tiempo de inyección de tráfico

Dichos parámetros pueden ser variados agregando modificadores adicionales a la ejecución del software iPERF.

#### Paso 9.

Los modificadores soportados por iPERF que se utilizarán en las prácticas son los que se muestran a continuación, explique brevemente su funcionamiento.

| Modificador                                | Descripción |
|--------------------------------------------|-------------|
| ~S                                         |             |
| -C                                         |             |
| -d                                         |             |
| -1 <longitud del="" paquete=""></longitud> |             |
| -w <tamaño buffer="" del=""></tamaño>      |             |
| -P <número conexiones="" de=""></número>   |             |
| -p <número de="" puerto=""></número>       |             |
| -b <throughput></throughput>               |             |
| -t <tiempo de="" generación=""></tiempo>   |             |
| -u                                         |             |
| -f «unidades»                              |             |
| -i <tiempo></tiempo>                       |             |

## Paso 10.

Inyecta tráfico con una longitud de paquetes de 512 bytes mediante el protocolo UDP, a través de una conexión bidireccional entre 2 PCs, a una tasa de 500 kbps medidos en capa de transporte durante 60 segundos utilizando la instrucción de iPERF en el extremo servidor ejecutada desde una ventana de comandos.

## *iperf –s –u –w 16k –l 512*

Paso II. En el extremo receptor introduce la instrucción:

## *iperf –c 192.168.27.66 –u –d –w 16k –l 512 –b 500k*

Paso 12.

Registra los valores obtenidos para los paquetes recibidos en la terminal cliente.

Paso 13.

Genera la gráfica representativa de la generación de tráfico en iPERF.

#### Paso 14.

Obtener la tasa de bits generada.

## NetIQ IxChariot

IxChariot es una herramienta diseñada para identificar diferentes parámetros de rendimiento de una red. Algunos de estos parámetros son: *jitter*, pérdida consecutiva de paquetes, retardo en una vía, retardo en dos vías, etc.

IxChariot se compone de un programa consola y varios puntos terminales distribuidos en diferentes puntos de la red.

#### Paso 15.

Genera tráfico VoIP , mediante el programa de consola y con uno de los módulos de evaluación de IxChariot

Dentro de los parámetros de configuración de este módulo selecciona el códec G.711, así como el número de circuitos que en este caso es uno.

## Paso 16.

Mide el tiempo de generación y la longitud del paquete con el analizador de protocolos en la PC donde era generado el tráfico.

#### Paso 17.

Grafica el Perfil del tráfico VoIP generado por NetIQ IxChariot

#### Paso 18.

Obtener la tasa de transmisión generada.

# Práctica 8

# Caracterización de la estación base

## Objetivo.

Determinar el valor máximo de *throughput* que es capaz de alcanzar uno o varios SS en los canales *uplink* y *downlink*, obtener el retardo *round-trip* mínimo de los paquetes que cruzan la interfaz WiMAX, verificar el valor mínimo del *jitter* del sistema y finalmente obtener el número mínimo de paquetes perdidos en relación a la tasa de transmisión cursada por el enlace.

#### Introducción.

El análisis del comportamiento dinámico de la BS WiMAX permite conocer de manera profunda las capacidades máximas de transmisión con las que cuenta el equipo, además de establecer los valores límites dentro de los que operará la BS respecto al resto de parámetros fundamentales como retardo, *jitter* y pérdida de paquetes.

## 1 Throughput para un SS

A través de esta prueba se pretende observar la variación en el *throughput* de un usuario suscriptor durante un periodo de 2min.

La prueba esta diseñada con una clase de servicio *Best Effort*, ya que, al existir únicamente un usuario dentro de la red, no existe contención alguna entre las peticiones de ancho de banda y el usuario suscriptor obtiene todos los recursos que la BS es capaz de ofrecerle.

A través del protocolo TCP de capa 4 se inyecta el mayor tráfico posible que el enlace pueda soportar, buscando obtener el máximo *throughput* que puede ser alcanzado por el usuario suscriptor. con las condiciones del canal descritas en las prácticas anteriores.

## Desarrollo.

Paso 1.

Defina una Service Class en la BS con las siguientes características.

- Maximum Sustained Rate: 10 Mbps
- Traffic Priority: 7
- Scheduling Type: Best Effort (BE)

Los parámetros restantes para la Service Class permanecerán con sus valores por defecto.

## Paso 2.

Crea 2 Service Flows con la Service Class creada anteriormente al usuario suscriptor

## Paso 3.

Conecta una PC (PC1) al CPE y otra PC (PC2) a la BS a través de las interfaces de red Ethernet correspondientes, verificar que dichos equipos cuenten con el software iPerf instalado.

## Paso 4.

Abre una ventana de comandos en la PC2 y ejecutar iperf con el siguiente comando

## Paso 5.

Abre una ventana de comandos en la PC1 y ejecutar iperf con el siguiente comando reemplazando *«dirección IP»* con la dirección IP real de la PC2

## Paso 6.

A continuación aparecerán diversos mensajes en pantalla indicando intervalos de 2s y podrá observarse la magnitud del *throughput* medido durante dichos intervalos en la columna *Bandwidth*, como se observa en la siguiente figura.

Después de 120s, la inyección de tráfico finalizará y podrán registrarse los datos medidos. Es importante que identifiques las 2 conexiones establecidas entre la SS y la BS. Dicha identificación puede realizarse con base en el identificador de conexión (CID) mostrado en la columna izquierda de la pantalla de línea de comandos. La primera conexión corresponde al UL y la siguiente al DL.

| C:>>iperf -c 192.168.27.66 -i 2 -d -P1 -w64k -t20 -f m<br>Server listening on TCP port 5001<br>TCP window size: 0.06 MByte<br>                                                                                                    | C:\Windows\system32\cmd.exe                                                                                                    |          |
|----------------------------------------------------------------------------------------------------|----------------------------------------------------------------------------------------------------|----------|
| Server listening on TCP port 5001<br>TCP window size: 0.066 MByte<br>                                                                                                    | C:∖>iperf -c 192.168.27.66 -i 2 -d -P1 -w64k -t20 -f m                                                                                                    | <u> </u> |
| Client connecting to 192.168.27.66, TCP port 5001<br>ICP window size: 0.06 MByte<br>[132] local 192.168.27.92 port 50842 connected with 192.168.27.66 port 5001<br>[148] local 192.168.27.92 port 5001 connected with 192.168.27.66 port 1833<br>[ 1D] Interval Transfer Bandwidth<br>[132] 0.0 - 2.0 sec 21.3 MBytes 89.4 Mbits/sec<br>[148] 0.0 - 2.0 sec 21.3 MBytes 89.4 Mbits/sec<br>[148] 2.0 - 4.0 sec 21.2 MBytes 88.9 Mbits/sec<br>[148] 2.0 - 4.0 sec 21.2 MBytes 88.9 Mbits/sec<br>[148] 2.0 - 4.0 sec 21.2 MBytes 88.9 Mbits/sec<br>[148] 4.0 - 6.0 sec 21.1 MBytes 88.3 Mbits/sec<br>[148] 4.0 - 6.0 sec 21.1 MBytes 88.4 Mbits/sec<br>[148] 6.0 - 8.0 sec 21.2 MBytes 89.0 Mbits/sec<br>[148] 8.0 - 10.0 sec 21.2 MBytes 89.1 Mbits/sec<br>[148] 8.0 - 10.0 sec 21.2 MBytes 89.1 Mbits/sec<br>[132] 10.0 - 12.0 sec 20.9 MBytes 87.8 Mbits/sec<br>[132] 12.0 - 14.0 sec 21.2 MBytes 88.9 Mbits/sec<br>[132] 12.0 - 14.0 sec 21.2 MBytes 89.1 Mbits/sec<br>[132] 12.0 - 14.0 sec 21.2 MBytes 89.1 Mbits/sec<br>[132] 12.0 - 14.0 sec 21.1 MBytes 88.6 Mbits/sec<br>[132] 12.0 - 14.0 sec 21.1 MBytes 88.7 Mbits/sec<br>[132] 12.0 - 14.0 sec 21.1 MBytes 88.6 Mbits/sec<br>[132] 12.0 - 14.0 sec 21.1 MBytes 88.1 Mbits/sec<br>[132] 12.0 - 14.0 sec 21.1 MBytes 88.1 Mbits/sec<br>[132] 12.0 - 14.0 sec 21.1 MBytes 88.1 Mbits/sec<br>[132] 12.0 - 14.0 sec 21.1 MBytes 89.1 Mbits/sec<br>[132] 12.0 - 14.0 sec 21.1 MBytes 89.1 Mbits/sec<br>[132] 13.0 - 14.0 sec 21.1 MBytes 89.1 Mbits/sec<br>[132] 14.0 - 16.0 sec 21.1 MBytes 89.1 Mbits/sec<br>[132] 14.0 - 16.0 sec 21.1 MBytes 89.1 Mbits/sec<br>[132] 14.0 - 16.0 sec 21.3 MBytes 89.1 Mbits/sec<br>[132] 14.0 - 16.0 sec 21.3 MBytes 89.1 Mbits/sec<br>[132] 10.0 - 20.0 sec 21.1 MBytes 88.3 Mbits/sec<br>[132] 10.0 - 20.0 sec 21.1 MBytes 88.4 Mbits/sec<br>[132] 10.0 - 20.0 sec 21.1 MBytes 88.4 Mbits/sec<br>[132] 0.0 - 20.0 sec 21.0 MBytes 88.4 Mbits/sec<br>[134] 0.0 - 20.0 sec 21.0 MBytes 88.4 Mbits/sec<br>[134] 0.0 - 20.0 sec 21.0 MBytes 88.4 Mbits/sec<br>[134] 0.0 - 20.0 sec 21.0 MBytes 88.4 Mbits/sec                                | Server listening on TCP port 5001<br>TCP window size: 0.06 MByte                                                                                                    |          |
| <pre>[132] local 192.168.27.92 port 50842 connected with 192.168.27.66 port 5001 [148] local 192.168.27.92 port 50842 connected with 192.168.27.66 port 5001 [148] local 192.168.27.92 port 50842 connected with 192.168.27.66 port 1833 [10] Interval Transfer Bandwidth [132] 0.0-2.0 sec 21.3 MBytes 89.4 Mbits/sec [148] 0.0-2.0 sec 21.2 MBytes 85.9 Mbits/sec [132] 2.0-4.0 sec 21.2 MBytes 88.8 Mbits/sec [148] 2.0-4.0 sec 21.2 MBytes 88.9 Mbits/sec [148] 4.0-6.0 sec 21.1 MBytes 88.9 Mbits/sec [132] 4.0-6.0 sec 21.1 MBytes 88.5 Mbits/sec [148] 4.0-6.0 sec 21.2 MBytes 89.0 Mbits/sec [148] 4.0-6.0 sec 21.1 MBytes 89.0 Mbits/sec [148] 8.0-10.0 sec 21.2 MBytes 89.1 Mbits/sec [148] 8.0-10.0 sec 21.2 MBytes 89.1 Mbits/sec [148] 10.0-12.0 sec 20.9 MBytes 87.8 Mbits/sec [132] 12.0-14.0 sec 21.2 MBytes 88.9 Mbits/sec [132] 12.0-14.0 sec 21.1 MBytes 88.6 Mbits/sec [132] 14.0-16.0 sec 21.1 MBytes 88.3 Mbits/sec [132] 14.0-16.0 sec 21.1 MBytes 88.4 Mbits/sec [132] 14.0-16.0 sec 21.2 MBytes 89.1 Mbits/sec [132] 14.0-6.0 sec 21.2 MBytes 89.1 Mbits/sec [132] 12.0-14.0 sec 21.2 MBytes 89.1 Mbits/sec [132] 13.0-14.0 sec 21.3 MBytes 89.1 Mbits/sec [132] 14.0-16.0 sec 21.1 MBytes 88.4 Mbits/sec [132] 14.0-6.0 sec 21.1 MBytes 88.1 Mbits/sec [132] 14.0-6.0 sec 21.1 MBytes 88.4 Mbits/sec [132] 14.0-6.0 sec 21.2 MBytes 89.1 Mbits/sec [132] 14.0-6.0 sec 21.2 MBytes 89.1 Mbits/sec [132] 14.0-6.0 sec 21.3 MBytes 89.1 Mbits/sec [132] 14.0-6.0 sec 21.3 MBytes 89.1 Mbits/sec [132] 14.0-6.0 sec 21.3 MBytes 89.1 Mbits/sec [132] 16.0-18.0 sec 21.3 MBytes 89.1 Mbits/sec [132] 16.0-20.0 sec 21.3 MBytes 88.4 Mbits/sec [132] 18.0-20.0 sec 21.1 MBytes 88.4 Mbits/sec [132] 18.0-20.0 sec 21.0 MBytes 88.4 Mbits/sec [132] 10.0-20.0 sec 21.0 MBytes 88.4 Mbits/sec [132] 10.0-20.0 sec 21.0 MBytes 88.4 Mbits/sec [132] 10.0-20.0 sec 21.0 MBytes 88.4 Mbits/sec [134] 0.0-20.0 sec 21.0 MBytes 88.4 Mbits/sec [144] 0.0-20.0 sec 21.0 MBytes 88.4 Mbits/sec [144] 0.0-20.0 sec 21.0 MBytes 88.4 Mbits/sec [144] 0.0-20.0 sec 21.0 MBytes 88.4 Mbits/sec [144] 0.0-20.0 sec 21.0</pre> | Client connecting to 192.168.27.66, TCP port 5001<br>TCP window size: 0.06 MByte                                                                                                    |          |
|                                                                                                    | [132]       local 192.168.27.92 port 50842 connected with 192.168.27.66 port 5001         [148]       local 192.168.27.92 port 5001 connected with 192.168.27.66 port 1833         [110]       Interval       Transfer         Bandwidth       11321       0.0 - 2.0 sec       21.3 MBytes       89.4 Mbits/sec         [148]       0.0 - 2.0 sec       21.3 MBytes       89.4 Mbits/sec         [148]       0.0 - 2.0 sec       21.2 MBytes       88.9 Mbits/sec         [148]       2.0 - 4.0 sec       21.2 MBytes       88.9 Mbits/sec         [148]       4.0 - 6.0 sec       21.1 MBytes       88.3 Mbits/sec         [148]       4.0 - 6.0 sec       21.1 MBytes       88.5 Mbits/sec         [148]       6.0 - 8.0 sec       21.1 MBytes       88.4 Mbits/sec         [148]       6.0 - 8.0 sec       21.2 MBytes       89.0 Mbits/sec         [148]       8.0 -16.0 sec       21.2 MBytes       89.1 Mbits/sec         [148]       8.0 -16.0 sec       21.2 MBytes       89.1 Mbits/sec         [148]       10.0 -12.0 sec       21.2 MBytes       89.1 Mbits/sec         [148]       10.0 -12.0 sec       21.2 MBytes       89.2 Mbits/sec         [148]       10.0 -12.0 sec       21.4 MBytes       88.3 Mbits/sec         [148] |          |

#### Paso 7.

Una vez finalizada la simulación, registre los valores de los *throughputs* promedio obtenidos cada 2s y grafíquelos y concluya.

## 2 *Throughput* de varios SSs

En esta parte de la práctica se pretende observar el comportamiento de *throughput* para varios usuarios suscriptores. Todos los usuarios competirán por el canal de forma equitativa.

#### Paso 8.

Defina una Service Class en la BS con las siguientes características.

- Maximum Sustained Rate: 10 Mbps
- Traffic Priority: 7
- Scheduling Type: Best Effort (BE)

Los parámetros restantes para la Service Class permanecerán con sus valores por defecto.

Se requerirán 4 usuarios suscriptores, sin importar si se traten de SU-Is o SU-Os, y que se encuentren conectados a 3 PCs distintas.

Paso 9.

Registre los 4 SS en la estación base.

## Paso 10.

Una vez registrados los usuarios suscriptores en la BS, proporcione 2 *Service Flows* con la *Service Class* creada anteriormente a cada uno de los usuarios suscriptores. Asimismo, debe verificarse que las PCs conectadas a los SS cuenten con el software iPerf

## Paso 11.

Una vez establecidos los SFs a cada uno de los SSs, la prueba será dividida en 4 partes:

- Evaluación con 1 SS conectado
- Evaluación con 2 SS conectados
- Evaluación con 3 SS conectados
- Evaluación con 4 SS conectados

Cada una de las partes indicadas arriba se realizará con el número de SSs conectados que se indica en la prueba.

## Parte 1: Evaluación con 1 SS conectado

Paso 12. Abre una ventana de comandos en la PC conectada a la BS

Paso 13. Ingrese el siguiente comando

Paso 14.

Abrie una ventana de comandos en cada una de las PCs conectadas a los SS

## Paso 15.

Ingresa el siguiente comando exactamente como aparece a continuación, reemplazando *(dirección IP)* con la dirección IP real de la PC que se encuentra conectada a la BS. Asimismo, reemplace (tiempo) con el valor 10 como valor inicial

## *iperf –c ‹dirección IP› -d –P3 –w 64k –t ‹tiempo› –f k*

A continuación aparecerán 6 mensajes en pantalla indicando que se han establecido conexiones locales con el *host* remoto. Después de un tiempo transcurrido, los resultados aparecerán en pantalla, uno para cada conexión individual, además de 2 resultados adicionales etiquetados como [SUM]. Dicho parámetro muestra el *throughput* combinado de todas las conexiones en cada dirección en particular (UL y DL). La columna de la derecha muestra la tasa alcanzada en Kbps.

#### Paso 16.

Suma los 2 renglones de SUM mostrados al final del tiempo transcurrido y registrar el valor obtenido.

#### Paso 17.

Repite el experimento anterior 2 veces más con el objetivo de obtener un valor más preciso de las mediciones, es decir, en total se tendrán 3 lecturas realizadas por cada intervalo de tiempo. Una vez completadas las 3 pruebas, incremente el tiempo de generación de tráfico en intervalos de 10s, realizando 3 pruebas como las estipuladas anteriormente y registra los valores en una tabla. Repita dicha prueba hasta completar una simulación de 2 minutos.

#### Paso 18.

Una vez obtenidos todos los valores de la Tabla, debe obtenerse el promedio del *throughput* obtenido para cada una de las duraciones de simulación, es decir, 10s, 20s, etc. Dichos valores también deben registrarse en la Tabla.

#### Paso 19.

Utilizando los valores de *throughput* promedio obtenidos, grafique en escala lineal el tiempo de simulación contra el *throughput* promedio alcanzado.

## Parte 2, 3 y 4: Evaluación con 2,3 y 4 SSs conectados.

#### Paso 20.

Repetir los pasos 12 a 19, utilizando 2, 3 y 4 usuarios. Debe procurarse ejecutar iperf de forma simultánea en todas las PC's conectadas detrás de cada SS. Registrar todos los valores en la correspondiente. Por último, registre los datos obtenidos para cada prueba en diferentes Tablas respectivamente en la misma forma que la realizada para la primera parte de la prueba.

#### Paso 21.

Obtenga los promedios totales de *throughput* obtenidos para cada una de las 4 partes que componen la prueba. Es decir, obtenga el promedio de *throughput* de cada usuario, y sumarlas con los valores promedio calculados para los usuarios restantes. Registre dicho valor

## Paso 22.

Grafique, en el mismo gráfico, las 4 curvas de *throughput* promedio obtenidas para cada una de las partes de la práctica con respecto al tiempo utilizado para la generación de tráfico y concluya.

## 3 Retardo

El diseño de esta parte de la práctica pretende obtener la curva que describe el retardo que sufren los paquetes que atraviesan la interfaz WiMAX, en función de la tasa de transmisión cursada por dicho enlace, esto es, a través de un canal con distintos niveles de carga.

Con la realización de esta parte de la práctica, es posible determinar el intervalo dentro del cual varía el retardo de los paquetes que viajan a través de la red WiMAX, esto es, tanto en presencia de una red libre de tráfico como en presencia de una red saturada.

El procedimiento contempla la inyección de una tasa variable de tráfico a través del enlace WiMAX, y 30s después, una vez que se ha estabilizado la transmisión, se envían paquetes de eco a través del enlace utilizando el comando ping durante lmin para obtener el retardo promedio que experimentan los paquetes mientras se continua inyectando la tasa correspondiente de tráfico. La tasa de tráfico es incrementada entonces de forma gradual y en intervalos de 500 kbps, desde 0 kbps hasta llegar al máximo teórico de 10 Mbps que soporta el enlace. De esta manera, es posible medir el retardo experimentado por los paquetes en presencia de distintos niveles de tráfico.

Por otra parte, la práctica está diseñada para que sea exclusivamente un usuario quien haga uso de la red WiMAX, en consecuencia, el retardo obtenido mediante esta prueba representará el mínimo retardo posible dentro de la red.

Es importante mencionar que el retardo adicional generado por la latencia de las interfaces Ethernet utilizadas durante la prueba es muy cercano a cero, por lo que

el valor reportado en cada caso se refiere únicamente al correspondiente al enlace WiMAX.

## Paso 23.

Establece dos Service Flows de tipo BE, uno en UL y otro en DL para un solo usuario. La Service Class correspondiente debe tener como parámetros

- Maximum Sustained Rate: 10 Mbps
- Traffic Priority: 7

## Paso 24.

Ejecuta el siguiente comando en la ventana de comandos de la PC conectada al usuario suscriptor sustituyendo *(dirección ip)* por la dirección IP de la PC conectada detrás de la estación base.

## ping <dirección ip> -n 60

donde el modificador -n 60 indica que se enviarán 60 mensajes de ping consecutivamente aproximadamente cada l segundo.

Paso 25. Registra el retardo promedio obtenido.

Paso 26. Ejecuta iperf en la PC detrás de la estación base y escribir el siguiente comando

Paso 27.

Ejecuta iperf en la PC conectada detrás del equipo terminal y escribir el siguiente comando

*iperf -c <dirección ip> -u -i 1 -t120 -w 16k -b 500k -l 512 -d* 

Paso 28.

Después de 30s de iniciado el proceso anterior, introducir el siguiente comando en una nueva ventana de comandos

## ping ‹dirección ip› -n 60

## Paso 29.

Registra el retardo promedio obtenido.

## Paso 30.

Ejecuta los pasos 24 y 25 aumentando la tasa de transmisión desde 0.5 Mbps hasta 10 Mbps en intervalos de 0.5 Mbps.

## Paso 31.

Obtener los retardos promedio en cada caso y concluya.

## 4 Jitter

El *jitter* es un parámetro de suma importancia en el tráfico de datos a través de la redes de paquetes, en especial cuando se proporcionan servicios en tiempo real o que requieren un flujo constante de datos a través de la red. Dicho parámetro representa la desviación estándar del valor promedio de tiempo en el que los paquetes arriban en el receptor, por lo cual para su medición se utilizan las diferencias de arribo entre todos los paquetes con respecto al anterior. Es por ello que para esta parte de la práctica en cuestión, es necesaria la simulación de tráfico VoIP, el cual tiene requisitos de retardo muy sensibles y específicos y que permitirá realizar una evaluación más precisa de este parámetro tan importante.

Dicho tráfico será generado a través del *software* NetIQ Chariot, mediante el establecimiento de una conexión de tráfico VoIP bidireccional, registrando los valores de *jitter* reportados por dicho software. Asimismo, se utilizará para la transmisión de los paquetes VoIP 2 SFs de tipo BE, ya que dicho *Scheduling Type* cuenta con las menores prestaciones y garantías para la transmisión de datos, lo cual afecta directamente a los paquetes transmitidos por este *Scheduling Type*. Bajo estas condiciones, se busca obtener el *jitter* mínimo que experimentarán los paquetes transmitidos a través de la interfaz WiMAX. Una vez más, se realiza contando únicamente con un usuario en la red, con el fin de obtener el valor mínimo posible de *jitter* del sistema.

## Paso 32.

Crear 2 SF de tipo BE con una Service Class con parámetros Maximum Sustained Rate 10 Mbps y Traffic Priority 7.

## Paso 33.

Abre el *software* Chariot en las máquinas conectadas a los equipos WiMAx, tanto la BS como la SS. Se mostrará la siguiente pantalla.

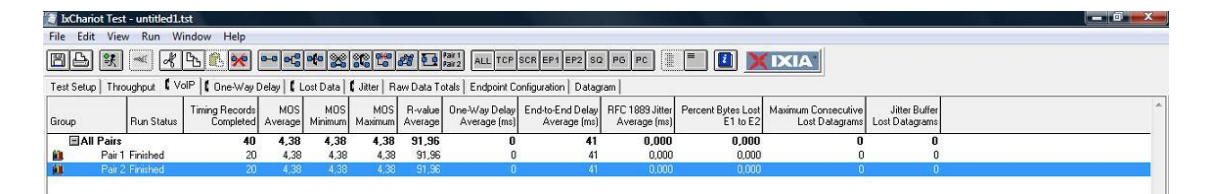

## Paso 34.

Dar clic en "*New*" en el menú superior. Aparecerá una nueva pantalla con diferentes pestañas.

## Paso 35.

Dar clic en "*Edit*" en el menú superior.

## Paso 36.

Dar clic en "*Add VoIP pair*" en el menú desplegado. El menú "*Endpoint Pair*" aparecerá a continuación.

## Paso 37.

Ingrese las direcciones IP de las 2 computadoras utilizadas, tanto a la BS como al SS.

## Paso 38.

Dar clic en el botón "OK"

## Paso 39.

Seleccionar "Pair 1" y dar clic en "Replicate" dentro del menú "Edit" en el menú superior.

## Paso 40.

El menú "*Replicate*" aparecerá. Escriba "1" dentro del campo "*Replicate count*" y dar clic en el botón "*OK*". Esto creará un segundo par llamado "*Pair 2*".

## Paso 41.

Selecciona "*Pair 2*" y dar clic en "*Swap Endpoint 1 y Endpoint 2*" dentro del menú "*Edit*" de la barrá superior de menú. Esto permitirá dos flujos de datos bidireccionales.

## Paso 42.

Dar clic en "All Pairs". Esto automáticamente seleccionará "Pair l" y "Pair 2".

## Paso 43.

Dar clic en "Run" en la barra superior de menú. Selecciona "Set Run Options" en el menú desplegado.

#### Paso 44.

Aparecerá el menú "Run Options". Seleccionar "Run for a fixed duration". Seleccionar "2" minutos de tiempo de ejecución. Dar clic en el botón "OK".

#### Paso 45.

Dar clic en "Run" en la barra superior de menú. Seleccionar "Run" en el menú desplegado.

#### Paso 46.

Mientras la prueba está en progreso, dar clic en la pestaña "*Jitter*" y la gráfica correcta aparecerá en la pantalla.

#### Paso 47.

Registre el tiempo promedio de *jitter* (average *jitter* time) como se reporta una vez que el test ha sido completado.

#### Paso 48.

Repite el experimento 10 veces incrementando la cantidad de tráfico cursado, desde 500 kbps hasta 10 Mbps

#### Paso 49.

Registre los valores de *jitter* reportados por el software en una tabla y concluya.

## 5 Packet-Loss

En esta parte se pretende comprobar la pérdida de paquetes en la interfaz WiMAX del enlace. Dichas pérdidas puede considerarse que comprenden exclusivamente aquellas generadas por la interfaz aérea entre los equipos CPE y BS. La práctica esta diseñada para saturar el enlace y obtener los errores de CRC que se produzcan bajo estas condiciones. Las pérdidas de tramas por CRC nos ayudan de forma indirecta a medir el *Packet-Loss* del sistema.

#### Paso 50.

Crea una Service Class de tipo UGS, con Maximum Sustained Rate de 10 Mbps. Dejar el resto de los parámetros con su valor por defecto.

#### Paso 51.

Establece dos *Service Flows*, uno de bajada y uno de subida para un solo usuario utilizando la *Service Class* creada en el inciso anterior.

#### Paso 52.

Conecta una PC (PC1) detrás del CPE asociado a los Service Flows. Conectar otra PC (PC2) detrás al puerto de datos de la BS.

Paso 53.

Ejecuta iperf en la PC2 con el siguiente comando

#### Paso 54.

Abre una sesión TELNET en la PC2 en modo *Debug* y ejecuta el siguiente comando *"diagStatistics"*. Posteriormente ejecuta el comando *"list"*,

#### Paso 55.

Verifica que el campo *CRCerrors* se encuentra en el valor de cero. En caso contrario utilizar el comando *"reset"* y vuelve a verificar.

#### Paso 56.

Ejecuta iperf en la PC1 con el siguiente comando, sustituyendo *‹dirección\_ip›* con la dirección de red de la PC2

## *iperf -c <dirección ip> -u -i 1 -t120 -w 64k -b 10000k -l 512 -d*

Paso 57. Repetir el paso 54 y registra los errores de CRC mostrados en la BS y concluye.